# ASA IKEv2 RA VPN mit Windows 7- oder Android-VPN-Clients und Konfiguration der Zertifikatauthentifizierung

# Inhalt

Einführung Voraussetzungen Anforderungen Verwendete Komponenten Konfigurieren Übersicht Zertifizierungsstelle konfigurieren Erstellen eines Clientzertifikats Installieren des Identitätszertifikats auf dem Windows 7-Client-Computer So installieren Sie das Identitätszertifikat auf Ihrem Android-Mobilgerät ASA-Headend für RA VPN mit IKEv2 konfigurieren Integrierten Windows 7-Client konfigurieren Konfigurieren des nativen Android-VPN-Clients Überprüfen Fehlerbehebung

# Einführung

In diesem Dokument wird beschrieben, wie Cisco Adaptive Security Appliance (ASA) Version 9.7.1 und höher konfiguriert wird, um es Windows 7- und Android-VPN-Clients (Virtual Private Network) zu ermöglichen, eine (Remote Access) RA VPN-Verbindung unter Verwendung von Internet Key Exchange Protocol (IKEv2) und Zertifikaten als Authentifizierungsmethode herzustellen.

Mitarbeiter: David Rivera und Cesar Lopez Zamarripa, Cisco TAC Engineers.

# Voraussetzungen

## Anforderungen

Cisco empfiehlt, über Kenntnisse in folgenden Bereichen zu verfügen:

- Zertifizierungsstelle (Certificate Authority, CA)
- Public Key Infrastructure (PKI)
- RA VPN mit IKEv2 auf ASA
- Integrierter Windows 7-VPN-Client
- Android-nativer VPN-Client

### Verwendete Komponenten

Die Informationen in diesem Dokument basieren auf den folgenden Softwareversionen:

- CISCO1921/K9 15.5(3)M4a als IOS CA-Server
- ASA5506X 9.7(1) als VPN-Headend
- Windows 7 als Client-Computer
- Galaxy J5 Android 6.0.1 als mobiler Client

Die Informationen in diesem Dokument wurden von den Geräten in einer bestimmten Laborumgebung erstellt. Alle in diesem Dokument verwendeten Geräte haben mit einer leeren (Standard-)Konfiguration begonnen. Wenn Ihr Netzwerk in Betrieb ist, stellen Sie sicher, dass Sie die potenziellen Auswirkungen eines Befehls verstehen.

# Konfigurieren

# Übersicht

Dies sind die Schritte zur Konfiguration der nativen VPN-Clients von Windows 7 und Android für die Verbindung mit einem ASA-Headend:

### Zertifizierungsstelle konfigurieren

Die CA ermöglicht das Einbetten der erforderlichen Extended Key Usage (EKU) in das Zertifikat. Für das ASA-Headend ist das Zertifikat Server Auth EKU erforderlich, während das Client-Zertifikat Client Auth EKU erfordert.

Es können verschiedene CA-Server verwendet werden, z. B.:

- Cisco IOS CA-Server
- OpenSSL CA-Server
- Microsoft CA-Server
- 1<sup>Standard</sup> Parteien-CAs

Für dieses Konfigurationsbeispiel wird der IOS CA Server verwendet.

In diesem Abschnitt wird die Basiskonfiguration beschrieben, mit der ein CISCO1921/K9 mit Version 15.5(3)M4a als CA-Server verwendet werden kann.

Schritt 1: Stellen Sie sicher, dass das Gerät und die Version den Befehl eku unterstützen.

```
IOS-CA# show run | section crypto pki
crypto pki server <CA_Server>
  issuer-name <cn=calo_root,ou=TAC,o=cisco>
  grant auto
  eku server-auth client-auth
```

Schritt 2: Aktivieren Sie den HTTP-Server auf dem Router.

IOS-CA(config)#ip http server Schritt 3: Generieren einer exportfähigen RSA-Tastatur IOS-CA(config)# crypto key generate rsa modulus 2048 label <HeadEnd> exportable
The name for the keys will be: HeadEnd
% The key modulus size is 2048 bits
% Generating 2048 bit RSA keys, keys will be exportable...
[OK] (elapsed time was 5 seconds)

Schritt 4: Konfigurieren eines Vertrauenspunkts

IOS-CA(config)# crypto pki trustpoint <HeadEnd>
IOS-CA(ca-trustpoint)#enrollment url http://10.201.180.230:80
IOS-CA(ca-trustpoint)#subject-name <cn=HeadEnd.david.com>
IOS-CA(ca-trustpoint)#revocation-check none
IOS-CA(ca-trustpoint)#rsakeypair <HeadEnd>

**Hinweis**: Die IP-Adresse für den Anmeldebefehl ist eine der vom Router konfigurierten IP-Adressen für eine erreichbare Schnittstelle.

Schritt 5: Authentifizieren Sie den Trustpoint (Zertifikat der Zertifizierungsstelle abrufen).

```
IOS-CA(config) #crypto pki authenticate <HeadEnd>
Certificate has the following attributes:
       Fingerprint MD5: DA4502F4 CEFB4F08 AAA3179B 70019185
      Fingerprint SHA1: A887F6DB 0656C7E2 857749F3 EA3D7176 8920F52F
% Do you accept this certificate? [yes/no]: yes
Trustpoint CA certificate accepted.
Schritt 6: Registrieren Sie den Trustpoint (Identitätszertifikat abrufen).
IOS-CA(config) #crypto pki enroll <HeadEnd>
8
% Start certificate enrollment ..
% Create a challenge password. You will need to verbally provide this
  password to the CA Administrator in order to revoke your certificate.
  For security reasons your password will not be saved in the configuration.
   Please make a note of it.
Password: cisco123
Re-enter password: cisco123
% The subject name in the certificate will include: cn=HeadEnd.david.com
% The subject name in the certificate will include: Connected_2_INET-B
% Include the router serial number in the subject name? [yes/no]: no
% Include an IP address in the subject name? [no]: no
Request certificate from CA? [yes/no]: yes
% Certificate request sent to Certificate Authority
% The 'show crypto pki certificate verbose HeadEnd' command will show the fingerprint.
*Jul 17 15:21:11.343: CRYPTO_PKI: Certificate Request Fingerprint MD5: 0017C310 9F6084E8
63053228 B449794F
*Jul 17 15:21:11.343: CRYPTO_PKI: Certificate Request Fingerprint SHA1: CFE22C7A B2855C4D
B4B2412B 57FC7106 1C5E7791
*Jul 17 15:21:15.675: %PKI-6-CERTRET: Certificate received from Certificate Authority
Schritt 7: Uberprüfen Sie die Zertifikate.
```

IOS-CA#show crypto pki certificates verbose <HeadEnd>
Certificate
Status: Available
Version: 3
Certificate Serial Number (hex): 05
Certificate Usage: General Purpose

```
Issuer:
   cn=calo_root
 Subject:
   Name: Connected_2_INET-B
   hostname=Connected_2_INET-B
   cn=HeadEnd.david.com
 Validity Date:
   start date: 16:56:14 UTC Jul 16 2017
    end date: 16:56:14 UTC Jul 16 2018
 Subject Key Info:
    Public Key Algorithm: rsaEncryption
   RSA Public Key: (2048 bit)
 Signature Algorithm: SHA1 with RSA Encryption
 Fingerprint MD5: 0017C310 9F6084E8 63053228 B449794F
 Fingerprint SHA1: CFE22C7A B2855C4D B4B2412B 57FC7106 1C5E7791
 X509v3 extensions:
   X509v3 Key Usage: A000000
     Digital Signature
     Key Encipherment
   X509v3 Subject Key ID: E9B3A080 779A76E7 8BE44F38 C3E4DEDF 18E75009
   X509v3 Authority Key ID: B5EEEEB9 31B9A06C CBD9893C 0E318810 5CA657E6
   Authority Info Access:
   Extended Key Usage:
       Client Auth
       Server Auth
 Associated Trustpoints: HeadEnd
 Key Label: HeadEnd
CA Certificate
 Status: Available
 Version: 3
 Certificate Serial Number (hex): 01
 Certificate Usage: Signature
 Issuer:
   cn=calo_root
 Subject:
   cn=calo_root
 Validity Date:
   start date: 13:24:35 UTC Jul 13 2017
   end date: 13:24:35 UTC Jul 12 2020
 Subject Key Info:
    Public Key Algorithm: rsaEncryption
   RSA Public Key: (1024 bit)
 Signature Algorithm: MD5 with RSA Encryption
 Fingerprint MD5: DA4502F4 CEFB4F08 AAA3179B 70019185
 Fingerprint SHA1: A887F6DB 0656C7E2 857749F3 EA3D7176 8920F52F
 X509v3 extensions:
   X509v3 Key Usage: 8600000
     Digital Signature
     Key Cert Sign
     CRL Signature
   X509v3 Subject Key ID: B5EEEEB9 31B9A06C CBD9893C 0E318810 5CA657E6
   X509v3 Basic Constraints:
       CA: TRUE
   X509v3 Authority Key ID: B5EEEEB9 31B9A06C CBD9893C 0E318810 5CA657E6
    Authority Info Access:
 Associated Trustpoints: test HeadEnd CA_Server
```

Schritt 8: Exportieren Sie den HeadEnd-Trustpoint in ein Terminal im PKCS12-Format, um das Identitätszertifikat abzurufen. Das CA-Zertifikat und der private Schlüssel werden in einer Datei hinzugefügt.

#### <cisco123>

Exported pkcs12 follows:

MIIL3wIBAzCCC5kGCSqGSIb3DQEHAaCCC4oEqquGMIILqjCCC34GCSqGSIb3DQEH BqCCC28wqqtrAqEAMIILZAYJKoZIhvcNAQcBMBsGCiqGSIb3DQEMAQMwDQQIocGz Fa6tZyACAQGAggs4qNTJi71/f0IvQr8n1c/SCeaSYRLBvcY9yPgJ2K2/Nmu9+KNB 3dAoYkCrGwDdfpobJE0XqBpIE1uBOtAeF7zdFJt/Pgpie4fcqpCVIbDXG8Ansmhj v0j6W9Z/IJHe7JrENatbi4nhTnCDP79Z65QSkzrb9DenkCGjoQsWP9zLHTiCDNzV ajMlWFuCFb0wSW/6L73BLTjS7rwtE74qYMU5NJwtOVsJM2LdwuQ+iOnpsnp6q9fu niUFEutPe8imOCRApe0tpPqhDp74hKziKT8JEsQ8HMO/lX1y/LIXdLISnz1nkoN3 vxD4AMGRFYACPH8PiGcVSx+vD+wmNaHp1vAOrq4pS7ZQ37ko4mFudnftdOUzaPIz EzTrOwlRE6il/gF8vb14EfeR09vumJBsajF12hrFGugIJTZnElp5go+oHEEAo4Y+ Yhoj/MIOyhZzo3/ujhjKqtsAJXybYF9YqVkTee9u4Xjkcsg5AmbaqeUUfd7Q8CC2 bi39S1maoWbTYiNcHFs/bWKWJsgZwPzfWtmPch/8MNvXn46AJAwIwRQjHruuFE9F bhv7SRhYSRQZPf7j1PTmJuMkKA3AzjdbmmJuLidbX3yKbTt4PxPMusbv+ojc6Nam RCsRf7+qnNZLWs3eU1n84rryZq5Pjw3MRTu2yXDvr799qvx7NIZH5yUZyV11T70b eC4KbflcmpM6mJ2UVnaoP2N5u892m41BWuk9rt5isl2f/Z/ZuSbkFaxzU0456zSg VbYsR+51XfQEH5xu88E5EUPWZ86YdUS1bD8ky6WOn0M104K6rNDLkgwXcxw3CaZ8 zhao+dE3qoEYWaKPgCQzPqW0BW3y7WSIELug2uSEsXQjIQcF+42CX6RA3yCmy2T8 C+osKlSSao0nzjrlpTWnPiFss9KRFgJDZhV2ItisiALNw9PqruddcmYtw44LXvdc +OfnyRvuLS6LE/AMmGk0GaVetAXPezD+5pVZW13UMT/ZdzUjLiXjV9GzF6V8i8qN Ua0MbDEa8T5Le4dCigaA+t1QxQ0PGb+w0ZAQzWN4gZpSEk3ejRixOt14SU5ivj/O lGXNn8Fvebk42CHohjXG9fq/IfbsVWSkxn2OZ/fhXkZztv4ic1VgprgJURjCtcBw 9Qp/ONda+9aDHiSBrKeHC/urgX6rgWXv9+hpRKIRfj3b8WE+N1sivuQEjlWxbD7h 9fpwxXb+/i7HisjzSkOWUNw4lyulfYSiOv86FPWK0H9Vjbg0G0di1rvGZ8uJHQCC 77RLFXp4jrvCgeo4oWKQbphgPAng7rT794vMwq0rYOb4D3H1HCUvU3JJmScDJQy2 zQxbG2q8Htm44COOuJEUBzx1ImayH2XvDck6VmLTGn8XH5Vq7L01CeUcVDM8aQfy HJSPk/VmfQ01XwPIaxxYlr+jOpcorFkH+OH04hz07grAsGyLRoFICTEvHAzVnF0X 2A1j/z/BFAPG86ssAtInRZVeYUS72NwPEtpKmlHZnl+2iWno5iwTZgtjv7oREZKE RE6m708RiPSD2RjjamCmmmnH5dK5wxF7YlleK/+ZVrfwLecEPRl+eVw0isM/JN/a WmkZkCcVMx/ec1P8jp8LzCx17HgVNYbg9lsiffD4xo0G/k0QLUlpliAt7LA2BeGs y155wtYUcOBH0/Es39yWnm2Ea//IK6BLw98PvU90vkXWwiD3ajFmcHmssDeU/tZR 4KKNuNor7Le9ycXZFM9ofKZ6AIJ9A1AYvOyhG088voq8MMGXEe/q+DIjaVE1htYu k0ELmYAD/XOkEvp3SqOkLQZiCzZ20iMWUTWX1XfqrfLEH0utwHTyr3J2vQk5CD37 ZAfsF6zxEvtU2t41J0e90jWJw9WtWnnS0gzLeXWtW3H0YAIw3QodKNzbaY4eLP4y BEdsLmWbM4eza0m9BoZOmMUSkhvFrEz5Q5X5r9vCuAi1rYDqyIjhgdme56tVV0Vg ZauhbNX59PQQzwOdIZJVVL5tgjf0h7XCm90Bsqd121HurCCmHy7kM5pqf0MMlhH7 oM/DhXdTU+1sEabt/9c2qs1ihJLS1Zaw2q1AaS5h00+xL8Lxwh2/1/R7Q8FferhR QZDpix+CmtakRu7uPOMa0zsyOko3P9mf74AWDrThAwMA6G238TC6XI1vrXhvEX11 BVplQq0Wh/p7ZorSjD5l+z7TkXmJNp7iIxAqp0yobC6vOBwQP7/QAs88q9JNSAte ErdCXoizvs8YmZMoEap948op1YFaIP+xCnCr8l3v7znwfZwTMQPoPvqEFqUmWYgt xkJ0qaE645ihTnLgk4eg1sBLs1wPR1RJU+t6kGGAUmxqhPFxb3/1xNRPVzOGn12w S9yw+XLC6kS4PmKoxkxax4nnCx7s3e7B5e0qmYtgRTJ0GuW7Uf+T3royTOuYm0d+ ik6bmxcn00qdcHtt2HTbI+kYpken3YrF0h9Jnm9ZKT63gQSqQWL800ZVd4dAZceg FciNKs9r26fyy+L3rGCh+U9TLf6mNuWu8RstjjIGPHEPKZ9qnMqMJmikP2qhqOAd XVhs6ashXx33bZ9dIuhRx6uTNMrppsXyg6SxUyeGDYhpxsPt7uRwBswOpi6iDMZn ISSzQjrkxoNwwOfn8705fTCLhHlTZa8HS5HMK3KE7LiZv9pa1z6KTo4z+LCQSLDy FoRJhSaEsCYJsLDS5nYBoR8hE/eMvQDX1f+RZBrJDcftxx7FQ+8RtvHSJRcJK9N/ Ph/pL62NBlSbvCfn1AbisKrbbgCVLOSj/doufPvpMT2UDL0TY8UnQiyWMH1MF3tZ jJy6Si2glLwA9hu/c1NsREbA0gxMTjAREb5BjAUmlc3fuv2DWpwnkwyZNyHdm9B9 TPRoByGPvSZXa8MwY/8DUEwUQEsfDJi5jlAD416VFFUB72ZS7wn/mVR02fPkfOMp 3yhnGgX290aDDiDlKw1Xwj1NybOhpZ6unDo5J3stMxlbv5TYL2Tl6egZS0SjsLmn cj5zkyUU22/93E5vfKD1CMiXx9/e4j2rRh3QCIXqaCjC9acTJ8a/k9/bp8Nz5Cir pnaCbuQsvna92nxVUqcmL1SbVIvGq1H9qm4DurhcLh59j20tX6K8AMJ90+azaYbX AJV/MCElhJg6wcN8QnCHMhiuK9+zpsUK2FQgfbcgaaNe3xGaXuoOIGQmlbAGtEkp kuauRzQ8/pwszaZuPh/5rE77z8zMut3+0E5CslB9npzNi0b0itaaRl13bBBml1xn r6SBUw7AWapZwRx6pihvptLJaqU1IzaV5SWk0zTABR7BmR84L0+/8v/bedcPSioG ecside21F6CcW05ywABBxDYQXM1P9qkC/2bkPkEJ0jB15P5L1+Yqb8hTlone/InR B8ktEd8+QW8o60h0seONXumTqBfAuNBkprOA3ssXLeEGB0IpeC5oGW+VSziyS9id zYq8WaehpAIf3pqwn8gsi0B/wd57T0KK91+v0Ei4z+yIdu8Kh9GTiqGvgNAeakgr ECDiXoKAwltYAn7cLKNpZaojSs2Jt+60oBA5crT04Mtgpjb9Pd/DLqWQDJTyoRVv cJRb68a0yZvVBU0yoLbox84QKLHISA92pplS7VFrAWP65wrhs4XOf4YSF1M89Sn4 GD/yEsGVJzwGrxgCNnOZkLIKsFbI0jp21Mps5jVKoFfpPJCie3F2FB3ecS+xRpHo 5u2KOTmH0rFQ6Vu+JYCo/qWh0ERtL/8gczP7C9ehiaZfemw2bq9xrUo+6y3H9Q+Z LADwM1AkI+kzbng3R+fj4AYBvf8GTJdpBs8s/t7mZXHiXCtH6qxTMRWJx5Xuxs9F I8Ii8TA9MCEwCQYFKw4DAhoFAAQUj0/On/REYODupznP9SwYnFX92BYEFESx1MSa ho3Cv1cZYM0TzZEzlsKdAgIEAA== ---End - This line not part of the pkcs12---

#### CRYPTO\_PKI: Exported PKCS12 file successfully.

\*Jul 17 15:46:49.706: %PKI-6-PKCS12EXPORT\_SUCCESS: PKCS #12 Successfully Exported.

Schritt 9: Erstellen Sie einen leeren Trustpoint auf der ASA.

ASA(config)# crypto ca trustpoint <HeadEnd> DRIVERAP(config-ca-trustpoint)# exit Schritt 10: Importieren Sie die PKCS12-Datei.

ASA(config)#crypto ca import <HeadEnd> pkcs12 <cisco123> Enter the base 64 encoded pkcs12. End with the word "quit" on a line by itself: MIIL3wIBAzCCC5kGCSqGSIb3DQEHAaCCC4oEgguGMIILgjCCC34GCSqGSIb3DQEH  ${\tt BqCCC28wggtrAgEAMIILZAYJKoZIhvcNAQcBMBsGCiqGSIb3DQEMAQMwDQQIocGz}$ Fa6tZyACAQGAggs4qNTJi71/f0IvQr8n1c/SCeaSYRLBvcY9yPgJ2K2/Nmu9+KNB 3dAoYkCrGwDdfpobJE0XqBpIE1uBOtAeF7zdFJt/Pgpie4fcqpCVIbDXG8Ansmhj v0j6W9Z/IJHe7JrENatbi4nhTnCDP79Z65QSkzrb9DenkCGjoQsWP9zLHTiCDNzV ajMlWFuCFb0wSW/6L73BLTjS7rwtE74gYMU5NJwt0VsJM2LdwuQ+iOnpsnp6q9fu niUFEutPe8imOCRApe0tpPqhDp74hKziKT8JEsQ8HMO/1X1y/LIXdLISnz1nkoN3 vxD4AMGRFYACPH8PiGcVSx+vD+wmNaHp1vAOrq4pS7ZQ37ko4mFudnftdOUzaPIz EzTrOwlRE6il/gF8vb14EfeR09vumJBsajF12hrFGugIJTZnElp5go+oHEEAo4Y+ Yhoj/MIOyhZzo3/ujhjKqtsAJXybYF9YqVkTee9u4Xjkcsg5AmbaqeUUfd7Q8CC2 bi39S1maoWbTYiNcHFs/bWKWJsgZwPzfWtmPch/8MNvXn46AJAwIwRQjHruuFE9F bhv7SRhYSRQZPf7j1PTmJuMkKA3AzjdbmmJuLidbX3yKbTt4PxPMusbv+ojc6Nam RCsRf7+gnNZLWs3eU1n84rryZg5Pjw3MRTu2yXDvr799gvx7NIZH5yUZyVl1T70b eC4KbflcmpM6mJ2UVnaoP2N5u892m41BWuk9rt5isl2f/Z/ZuSbkFaxzU0456zSg Vbysr+51XfQEH5xu88E5EUPWZ86YdUS1bD8ky6WOn0M104K6rNDLkgwXcxw3CaZ8 zhao+dE3qoEYWaKPgCQzPqW0BW3y7WSIELug2uSEsXQjIQcF+42CX6RA3yCmy2T8 C+osKlSSao0nzjrlpTWnPiFss9KRFgJDZhV2ItisiALNw9PqruddcmYtw44LXvdc +OfnyRvuLS6LE/AMmGk0GaVetAXPezD+5pVZW13UMT/ZdzUjLiXjV9GzF6V8i8qN Ua0MbDEa8T5Le4dCigaA+t1QxQ0PGb+w0ZAQzWN4gZpSEk3ejRixOt14SU5ivj/O lGXNn8Fvebk42CHohjXG9fq/IfbsVWSkxn2OZ/fhXkZztv4ic1VgprgJURjCtcBw 9Qp/ONda+9aDHiSBrKeHC/urgX6rgWXv9+hpRKIRfj3b8WE+N1sivuQEjlWxbD7h 9fpwxXb+/i7HisjzSkOWUNw4lyulfYSiOv86FPWK0H9Vjbg0G0di1rvGZ8uJHQCC 77RLFXp4jrvCgeo4oWKQbphgPAng7rT794vMwq0rYOb4D3H1HCUvU3JJmScDJQy2 zQxbG2q8Htm44COOuJEUBzx1ImayH2XvDck6VmLTGn8XH5Vq7L0lCeUcVDM8aQfy HJSPk/VmfQ01XwPIaxxYlr+jOpcorFkH+OH04hz07grAsGyLRoFICTEvHAzVnF0X 2A1j/z/BFAPG86ssAtInRZVeYUS72NwPEtpKmlHZnl+2iWno5iwTZgtjv7oREZKE RE6m708RiPSD2RjjamCmmmnH5dK5wxF7YlleK/+ZVrfwLecEPRl+eVw0isM/JN/a WmkZkCcVMx/ec1P8jp8LzCx17HgVNYbg9lsiffD4xo0G/k0QLUlpliAt7LA2BeGs y155wtYUcOBH0/Es39yWnm2Ea//IK6BLw98PvU90vkXWwiD3ajFmcHmssDeU/tZR 4KKNuNor7Le9ycXZFM9ofKZ6AIJ9A1AYvOyhG088voq8MMGXEe/q+DIjaVE1htYu k0ELmYAD/X0kEvp3Sq0kLQZiCzZ20iMWUTWX1XfgrfLEH0utwHTyr3J2vQk5CD37 ZAfsF6zxEvtU2t41J0e90jWJw9WtWnnS0gzLeXWtW3H0YAIw3QodKNzbaY4eLP4y BEdsLmWbM4eza0m9BoZOmMUSkhvFrEz5Q5X5r9vCuAi1rYDqyIjhgdme56tVV0Vg ZauhbNX59PQQzwOdIZJVVL5tgjf0h7XCm90Bsqd121HurCCmHy7kM5pqf0MMlhH7 oM/DhXdTU+1sEabt/9c2qs1ihJLS1Zaw2q1AaS5h00+xL8Lxwh2/1/R7Q8FferhR QZDpix+CmtakRu7uPOMa0zsyOko3P9mf74AWDrThAwMA6G238TC6XI1vrXhvEX11 BVplQq0Wh/p7ZorSjD51+z7TkXmJNp7iIxAqp0yobC6vOBwQP7/QAs88q9JNSAte ErdCXoizvs8YmZMoEap948oplYFaIP+xCnCr8l3v7znwfZwTMQPoPvqEFqUmWYgt xkJ0qaE645ihTnLgk4eglsBLslwPR1RJU+t6kGGAUmxqhPFxb3/1xNRPVzOGn12w S9yw+XLC6kS4PmKoxkxax4nnCx7s3e7B5e0qmYtgRTJ0GuW7Uf+T3royT0uYm0d+ ik6bmxcn00qdcHtt2HTbI+kYpken3YrF0h9Jnm9ZKT63gQSqQWL800ZVd4dAZceg FciNKs9r26fyy+L3rGCh+U9TLf6mNuWu8RstjjIGPHEPKZ9qnMqMJmikP2qhqOAd XVhs6ashXx33bZ9dIuhRx6uTNMrppsXyg6SxUyeGDYhpxsPt7uRwBswOpi6iDMZn ISSzQjrkxoNwwOfn8705fTCLhHlTZa8HS5HMK3KE7LiZv9pa1z6KTo4z+LCQSLDy FoRJhSaEsCYJsLDS5nYBoR8hE/eMvQDX1f+RZBrJDcftxx7FQ+8RtvHSJRcJK9N/ Ph/pL62NBlSbvCfn1AbisKrbbgCVLOSj/doufPvpMT2UDL0TY8UnQiyWMH1MF3tZ jJy6Si2glLwA9hu/c1NsREbA0gxMTjAREb5BjAUmlc3fuv2DWpwnkwyZNyHdm9B9 TPRoByGPvSZXa8MwY/8DUEwUQEsfDji5jlAD4I6VFFUB72ZS7wn/mVR02fPkfOMp 3yhnGqX29OaDDiDlKw1Xwj1NybOhpZ6unDo5J3stMxlbv5TYL2Tl6eqZS0SjsLmn cj5zkyUU22/93E5vfKD1CMiXx9/e4j2rRh3QCIXqaCjC9acTJ8a/k9/bp8Nz5Cir pnaCbuQsvna92nxVUqcmLlSbVIvGqlH9qm4DurhcLh59j20tX6K8AMJ90+azaYbX AJV/MCElhJg6wcN8QnCHMhiuK9+zpsUK2FQgfbcgaaNe3xGaXuoOIGQmlbAGtEkp kuauRzQ8/pwszaZuPh/5rE77z8zMut3+0E5CslB9npzNi0b0itaaRl13bBBml1xn r6SBUw7AWapZwRx6pihvptLJaqU1IzaV5SWk0zTABR7BmR84L0+/8v/bedcPSioG ecside21F6CcW05ywABBxDYQXM1P9qkC/2bkPkEJ0jBI5P5L1+Yqb8hTlone/InR B8ktEd8+QW8o60h0seONXumTqBfAuNBkprOA3ssXLeEGB0IpeC5oGW+VSziyS9id zYq8WaehpAIf3pqwn8gsi0B/wd57T0KK91+v0Ei4z+yIdu8Kh9GTiqGvgNAeakgr ECDiXoKAwltYAn7cLKNpZaojSs2Jt+60oBA5crT04Mtgpjb9Pd/DLqWQDJTyoRVv cJRb68a0yZvVBU0yoLbox84QKLHIsA92pplS7VFrAWP65wrhs4X0f4YSF1M89Sn4 GD/yEsGVJzwGrxqCNnOZkLIKsFbI0jp21Mps5jVKoFfpPJCie3F2FB3ecS+xRpHo 5u2KOTmH0rFQ6Vu+JYCo/qWh0ERtL/8gczP7C9ehiaZfemw2bq9xrUo+6y3H9Q+Z LADwMlAkI+kzbng3R+fj4AYBvf8GTJdpBs8s/t7mZXHiXCtH6qxTMRWJx5Xuxs9F I8Ii8TA9MCEwCQYFKw4DAhoFAAQUj0/On/REYODupznP9SwYnFX92BYEFESx1MSa ho3Cv1cZYM0TzZEzlsKdAqIEAA==

quit

INFO: Import PKCS12 operation completed successfully Schritt 11: Überprüfen der Zertifikatsinformationen

ASA(config) #show crypto ca certificates <HeadEnd> CA Certificate Status: Available Certificate Serial Number: 01 Certificate Usage: Signature Public Key Type: RSA (1024 bits) Signature Algorithm: MD5 with RSA Encryption Issuer Name: cn=calo\_root Subject Name: cn=calo\_root Validity Date: start date: 13:24:35 UTC Jul 13 2017 end date: 13:24:35 UTC Jul 12 2020 Storage: config Associated Trustpoints: test HeadEnd Certificate Status: Available Certificate Serial Number: 05 Certificate Usage: General Purpose Public Key Type: RSA (2048 bits) Signature Algorithm: SHA1 with RSA Encryption Issuer Name: cn=calo\_root Subject Name: hostname=Connected\_2\_INET-B cn=HeadEnd.david.com Validity Date: start date: 16:56:14 UTC Jul 16 2017 end date: 16:56:14 UTC Jul 16 2018 Storage: config Associated Trustpoints: HeadEnd

### Erstellen eines Clientzertifikats

#### Schritt 1: Generieren einer exportfähigen RSA-Tastatur

IOS-CA(config)# crypto key generate rsa modulus 2048 label <Win7\_PC> exportable
The name for the keys will be: Win7\_PC
% The key modulus size is 2048 bits
% Generating 2048 bit RSA keys, keys will be exportable...
[OK] (elapsed time was 5 seconds

Schritt 2: Konfigurieren eines Vertrauenspunkts

```
IOS-CA(config)# crypto pki trustpoint <Win7_PC>
IOS-CA(ca-trustpoint)#enrollment url http://10.201.180.230:80
IOS-CA(ca-trustpoint)#subject-name <cn=Win7_PC.david.com>
IOS-CA(ca-trustpoint)#revocation-check none
IOS-CA(ca-trustpoint)#rsakeypair <Win7_PC>
Schritt 3: Authentifizieren Sie den konfigurierten Trustpoint (Zertifikat der Zertifizierungsstelle)
```

abrufen).

```
IOS-CA(config)#crypto pki authenticate <Win7_PC>
Certificate has the following attributes:
    Fingerprint MD5: DA4502F4 CEFB4F08 AAA3179B 70019185
    Fingerprint SHA1: A887F6DB 0656C7E2 857749F3 EA3D7176 8920F52F
% Do you accept this certificate? [yes/no]: yes
Trustpoint CA certificate accepted.
```

Schritt 4: Registrieren Sie den authentifizierten Trustpoint (Identitätszertifikat abrufen).

```
IOS-CA(config) #crypto pki enroll <Win7_PC>
% Start certificate enrollment ..
% Create a challenge password. You will need to verbally provide this
  password to the CA Administrator in order to revoke your certificate.
  For security reasons your password will not be saved in the configuration.
  Please make a note of it.
Password: cisco123
Re-enter password: cisco123
% The subject name in the certificate will include: cn=Win7_PC.david.com
% The subject name in the certificate will include: Connected_2_INET-B
% Include the router serial number in the subject name? [yes/no]: no
% Include an IP address in the subject name? [no]: no
Request certificate from CA? [yes/no]: yes
% Certificate request sent to Certificate Authority
% The 'show crypto pki certificate verbose Win7_PC' command will show the fingerprint.
*Jul 17 15:21:11.343: CRYPTO_PKI: Certificate Request Fingerprint MD5: 9153E537 11C16FAE
B03F7A38 775DBB92
*Jul 17 15:21:11.343: CRYPTO_PKI: Certificate Request Fingerprint SHA1: 3BC4AC98 91067707
BB6BBBFB ABD97796 F7FB3DD1
*Jul 17 15:21:15.675: %PKI-6-CERTRET: Certificate received from Certificate Authority
Schritt 5: Überprüfen Sie die Zertifikatsinformationen.
```

```
IOS-CA#show crypto pki certificates verbose <Win7_PC>
Certificate
Status: Available
Version: 3
Certificate Serial Number (hex): 03
Certificate Usage: General Purpose
Issuer:
```

```
cn=calo_root
 Subject:
   Name: Connected_2_INET-B
   hostname=Connected_2_INET-B
   cn=Win7_PC.david.com
 Validity Date:
    start date: 13:29:51 UTC Jul 13 2017
    end date: 13:29:51 UTC Jul 13 2018
 Subject Key Info:
   Public Key Algorithm: rsaEncryption
   RSA Public Key: (2048 bit)
 Signature Algorithm: SHA1 with RSA Encryption
 Fingerprint MD5: 9153E537 11C16FAE B03F7A38 775DBB92
 Fingerprint SHA1: 3BC4AC98 91067707 BB6BBBFB ABD97796 F7FB3DD1
 X509v3 extensions:
   X509v3 Key Usage: A000000
     Digital Signature
     Key Encipherment
   X509v3 Subject Key ID: F37266AE 61F64BD9 3E9FA80C 77455F21 5BEB870D
   X509v3 Authority Key ID: B5EEEEB9 31B9A06C CBD9893C 0E318810 5CA657E6
   Authority Info Access:
   Extended Key Usage:
       Client Auth
       Server Auth
 Associated Trustpoints: Win7_PC
 Key Label: Win7_PC
CA Certificate
 Status: Available
 Version: 3
 Certificate Serial Number (hex): 01
 Certificate Usage: Signature
 Issuer:
   cn=calo_root
 Subject:
   cn=calo_root
 Validity Date:
   start date: 13:24:35 UTC Jul 13 2017
    end date: 13:24:35 UTC Jul 12 2020
 Subject Key Info:
   Public Key Algorithm: rsaEncryption
   RSA Public Key: (1024 bit)
 Signature Algorithm: MD5 with RSA Encryption
 Fingerprint MD5: DA4502F4 CEFB4F08 AAA3179B 70019185
 Fingerprint SHA1: A887F6DB 0656C7E2 857749F3 EA3D7176 8920F52F
 X509v3 extensions:
   X509v3 Key Usage: 8600000
     Digital Signature
     Key Cert Sign
     CRL Signature
   X509v3 Subject Key ID: B5EEEEB9 31B9A06C CBD9893C 0E318810 5CA657E6
    X509v3 Basic Constraints:
        CA: TRUE
   X509v3 Authority Key ID: B5EEEEB9 31B9A06C CBD9893C 0E318810 5CA657E6
    Authority Info Access:
 Associated Trustpoints: test HeadEnd Win7_PC CA_Server
```

### Installieren des Identitätszertifikats auf dem Windows 7-Client-Computer

Schritt 1: Exportieren Sie den benannten Win7\_PC-Trustpoint in einen FTP/TFTP-Server (installiert auf Ihrem Windows 7-Computer) im PKCS12-Format (.p12), um das Identitätszertifikat, das CA-Zertifikat und den privaten Schlüssel in einer einzigen Datei abzurufen.

```
IOS-CA(config)#crypto pki export <Win7_PC> pkcs12 <tftp://10.152.206.175/ Win7_PC.p12> password
<cisco123>
Address or name of remote host [10.152.206.175]?
Destination filename [Win7_PC.p12]?
!Writing pkcs12 file to tftp://10.152.206.175/Win7_PC.p12
!
CRYPTO_PKI: Exported PKCS12 file successfully.
*Jul 17 16:29:20.310: %PKI-6-PKCS12EXPORT_SUCCESS: PKCS #12 Successfully Exported.
```

So sucht die exportierte Datei auf einem Clientcomputer.

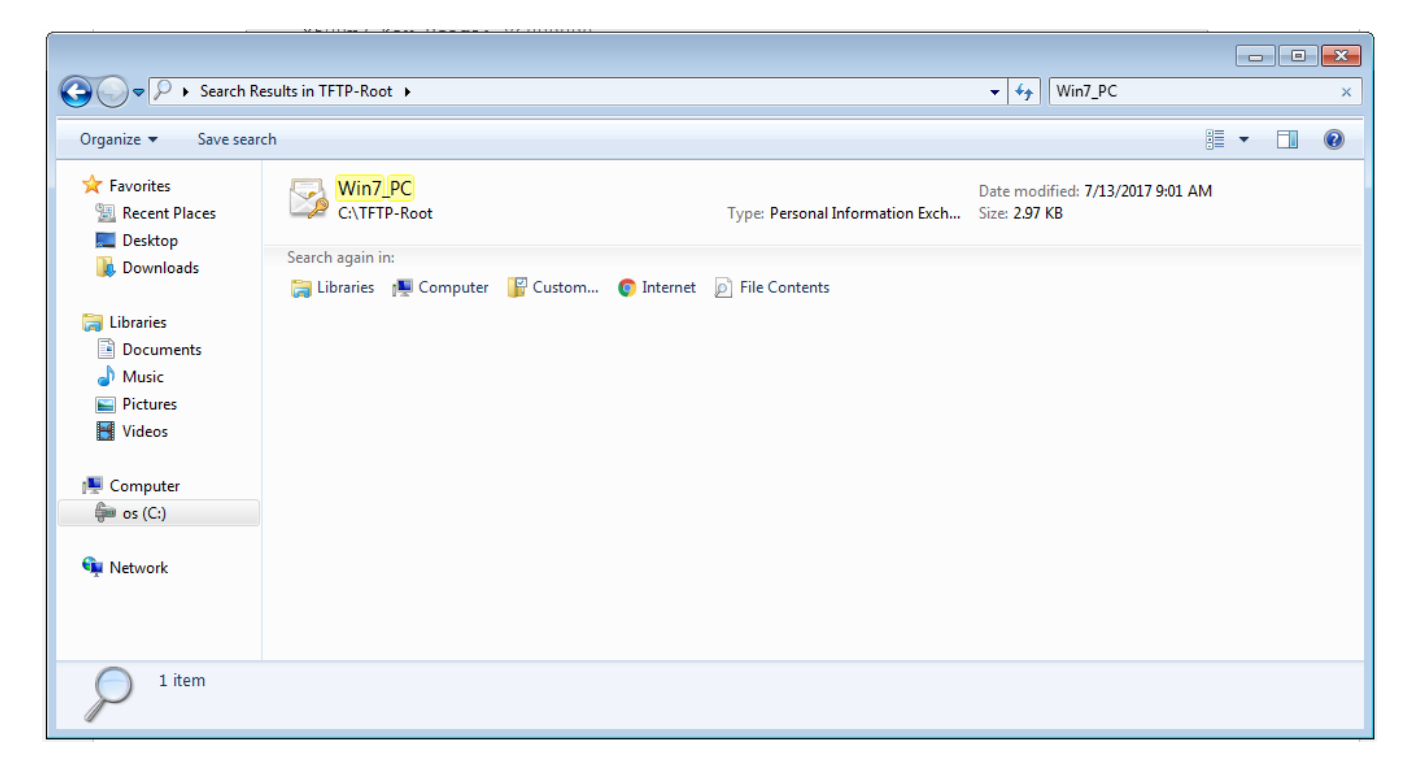

Schritt 2: Drücken Sie **Strg + R**, und geben Sie **mmc** ein, um die Microsoft Management Console (MMC) zu öffnen.

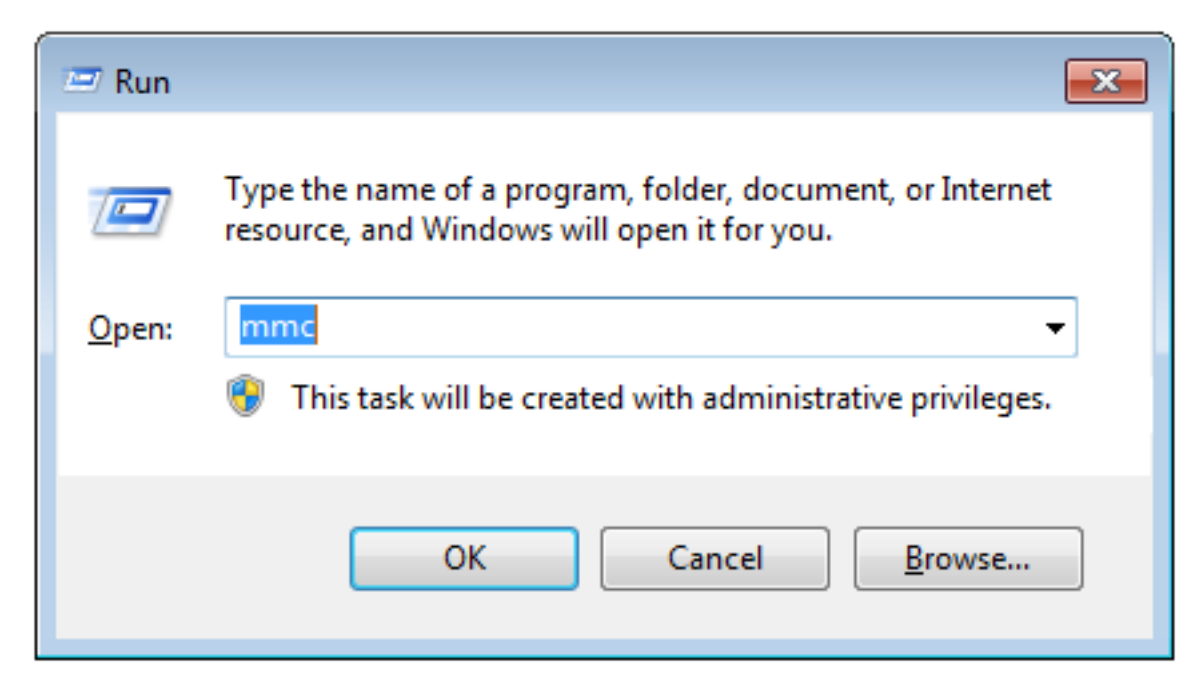

Schritt 3: Wählen Sie OK aus.

| Console1 - [Console Root]       |                                          |                |              |  |  |
|---------------------------------|------------------------------------------|----------------|--------------|--|--|
| File Action View Favorites Wind | low Help                                 |                | - 8 ×        |  |  |
|                                 |                                          |                |              |  |  |
| Console Root                    | Name                                     |                | Actions      |  |  |
|                                 | There are no items to show in this view. | Console Root 🔺 |              |  |  |
|                                 |                                          |                | More Actions |  |  |
|                                 |                                          |                |              |  |  |
|                                 |                                          |                |              |  |  |
|                                 |                                          |                |              |  |  |
|                                 |                                          |                |              |  |  |
|                                 |                                          |                |              |  |  |
|                                 |                                          |                |              |  |  |
|                                 |                                          |                |              |  |  |
|                                 |                                          |                |              |  |  |
|                                 |                                          |                |              |  |  |
|                                 |                                          |                |              |  |  |
|                                 |                                          |                |              |  |  |
|                                 |                                          |                |              |  |  |
|                                 |                                          |                |              |  |  |
|                                 |                                          |                |              |  |  |
|                                 |                                          |                |              |  |  |
|                                 |                                          |                |              |  |  |
|                                 |                                          |                |              |  |  |
|                                 |                                          |                |              |  |  |

Schritt 4: Navigieren Sie zu **Datei > Snap-In hinzufügen/entfernen**.

| Console1 - [Console Root]          |                                                                                                    |          |
|------------------------------------|----------------------------------------------------------------------------------------------------|----------|
| 🚡 File Action View Favorites Windo | ow Help                                                                                                    | - 8 ×    |
| 🦛 🔿 🔲 🖬 🔒 🖬 🖬                      |                                                                                                    |          |
| Console Root                       | Add or Remove Snap-ins Actions                                                                                                    |          |
|                                    | You can select snap-ins for this console from those available on your computer and configure the selected set of snap-ins. For extensible snap-ins, you can configure which extensions are enabled. | <b>^</b> |
|                                    | Available snap-ins: Selected snap-ins:                                                                                                    | •        |
|                                    | Snap-in Vendor Console Root Edit Extensions                                                                                                    |          |
|                                    | Remove                                                                                                    |          |
|                                    | Certificates Microsoft Cor                                                                                                    |          |
|                                    | Component Services Microsoft Cor     Microsoft Cor                                                                                                    |          |
|                                    | Device Manager Microsoft Cor                                                                                                    |          |
|                                    | Disk Management Microsoft and                                                                                                    |          |
|                                    | Grosoft Cor     Folder Microsoft Cor                                                                                                    |          |
|                                    | Group Policy Object Microsoft Cor                                                                                                    |          |
|                                    | B P Security Monitor Microsoft Cor                                                                                                    |          |
|                                    | Link to Web Address Microsoft Cor                                                                                                    |          |
|                                    | Description:                                                                                                    |          |
|                                    | The ActiveX Control snap-in enables you to add an MMC node with a results view containing an ActiveX control.                                                                                       |          |
|                                    |                                                                                                    |          |
|                                    |                                                                                                    |          |
|                                    | OK Cancel                                                                                                    |          |
|                                    |                                                                                                    |          |
|                                    |                                                                                                    |          |
|                                    |                                                                                                    |          |

Schritt 5: Wählen Sie Zertifikate > Hinzufügen > Computerkonto aus.

| Console1 - [Console Root]                                                                                                    |               |
|----------------------------------------------------------------------------------------------------|---------------|
|                                                                                                    | <u> </u>      |
| Console Root Name                                                                                                    | Actions       |
|                                                                                                    | Console Root  |
| Add or Remove Snap-ins                                                                                                    | More Actions  |
| You can select snap-ins for this console from those available on your computer and configure the selected services by you can configure which extensions are enabled.       Certificates snap-in         Available snap-ins:       Selected snap-ins:       This snap-in will always manage certificates for:         Active X Control       Microsoft Cor       Console Root       My user account         Computer Manager       Microsoft Cor       Add >       Selected snap-ins:       This snap-in will always manage certificates for:         Device Manager       Microsoft Cor       Add >       Computer Microsoft Cor       Or power account         Disk Management       Microsoft Cor       Add >       Computer account       Computer account         Disk Management       Microsoft Cor       Add >       Computer account       Computer account         Disk Management       Microsoft Cor       Add >       Computer account       Computer account         Disk Management       Microsoft Cor       Add >       Computer account       Computer account         Disk Management       Microsoft Cor       Core policy Object       Microsoft Cor       Computer account         Disk Management       Microsoft Cor       Core policy Object       Microsoft Cor       Core object account         Description:       The Certificates snap-in allows you to br | Next > Cancel |
|                                                                                                    |               |

### Schritt 6: Wählen Sie Weiter,

|                                                                                                    |                                  | Actions<br>Console Root                                                                                                    |
|----------------------------------------------------------------------------------------------------|----------------------------------|----------------------------------------------------------------------------------------------------|
| Add of Kernove Snap-ins, for this console from those available on your correctensible snap-ins, you can configure which extensions eenabled.         Available snap-ins:       Select         Snap-in       Vendor         ActiveX Control       Microsoft Cor         ActiveX Control       Microsoft Cor         Component Services       Microsoft Cor         Device Manager       Microsoft Cor         Device Manager       Microsoft Cor         Device Manager       Microsoft Cor         Power Manager       Microsoft Cor         Power Manager       Microsoft Cor         Power Manager       Microsoft Cor         Power Manager       Microsoft Cor         Power Manager       Microsoft Cor         Power Manager       Microsoft Cor         Power Manager       Microsoft Cor         Power Newer       Microsoft Cor         Power Newer       Microsoft Cor         Power New Microsoft Cor       Power Newer Microsoft Cor         P Security Policy Micro       Microsoft Cor         P Security Policy Micro       Microsoft Cor         P Security Policy Micro       Microsoft Cor         Wick Moderes       Microsoft Cor         Microsoft Cor       Micros | cate stores for yourself, a serv | n to manage. s console is running on) Changed when launching from the command line. This e. Changed when launching from the command line. This |

Schritt 7: Beenden Sie.

| Console1 - [Console Root]      |                                                                                    |                                                  |                                               |                                                          |                                              |              |          |
|--------------------------------|------------------------------------------------------------------------------------|--------------------------------------------------|-----------------------------------------------|----------------------------------------------------------|----------------------------------------------|--------------|----------|
| File Action View Favorites Win | dow Help                                                                           |                                                  |                                               |                                                          |                                              |              | - 8 ×    |
|                                |                                                                                    |                                                  |                                               |                                                          |                                              |              |          |
|                                | 10.0                                                                               |                                                  |                                               |                                                          |                                              | 1            |          |
| Console Root                   | Name                                                                               |                                                  |                                               |                                                          |                                              | Actions      |          |
|                                | Add or Remove Snap-ins                                                             |                                                  |                                               |                                                          | <b>—</b> ——————————————————————————————————— | Console Root | <b>^</b> |
|                                | You can select snap-ins for<br>extensible snap-ins, you can<br>Available snap-ins: | this console from those in configure which exten | available on your<br>nsions are enabled<br>Se | computer and configure the selected<br>elected snap-ins: | set of snap-ins. For                         | More Actions | ,        |
|                                | Snap-in                                                                            | Vendor ^                                         |                                               | Console Root                                             | Edit Extensions                              |              |          |
|                                | activeX Control                                                                    | Microsoft Cor                                    |                                               | Certificates (Local Computer)                            | Remove                                       |              |          |
|                                | Authorization Manager                                                              | Microsoft Cor                                    |                                               |                                                          | Kellove                                      |              |          |
|                                | Certificates                                                                       | Microsoft Cor                                    |                                               |                                                          | Movello                                      |              |          |
|                                | Component Services                                                                 | Microsoft Cor                                    |                                               |                                                          | Move op                                      |              |          |
|                                | Device Manager                                                                     | Microsoft Cor                                    |                                               |                                                          | Move Down                                    |              |          |
|                                | Disk Management                                                                    | Microsoft and                                    | A00 >                                         |                                                          |                                              |              |          |
|                                | Event Viewer                                                                       | Microsoft Cor                                    |                                               |                                                          |                                              |              |          |
|                                | Folder                                                                             | Microsoft Cor                                    |                                               |                                                          |                                              |              |          |
|                                | Group Policy Object                                                                | Microsoft Cor                                    |                                               |                                                          |                                              |              |          |
|                                | IP Security Policy M                                                               | Microsoft Cor                                    |                                               |                                                          |                                              |              |          |
|                                | Link to Web Address                                                                | Microsoft Cor                                    |                                               |                                                          | Advanced                                     |              |          |
|                                |                                                                                    |                                                  |                                               |                                                          |                                              |              |          |
|                                | Description:                                                                       |                                                  |                                               |                                                          |                                              |              |          |
|                                | The Certificates snap-in all                                                       | ows you to browse the                            | contents of the c                             | ertificate stores for yourself, a service                | e, or a computer.                            |              |          |
|                                |                                                                                    |                                                  |                                               |                                                          |                                              |              |          |
|                                |                                                                                    |                                                  |                                               | _                                                        |                                              |              |          |
|                                |                                                                                    |                                                  |                                               |                                                          | OK Cancel                                    |              |          |
| <u></u>                        | L                                                                                  |                                                  |                                               |                                                          |                                              |              |          |
|                                |                                                                                    |                                                  |                                               |                                                          |                                              |              |          |

Schritt 8: Wählen Sie OK aus.

Schritt 9: Gehen Sie zu **Certificates (Local Computer)>Personal>Certificates**, klicken Sie mit der rechten Maustaste auf den Ordner, und navigieren Sie zu **All Tasks>Import**:

| 🚡 Console1 - [Console Root\Certificates (Loc     | al Computer)\Pe | ersonal\Certificates] |                |                 |                   |               |              |         |
|--------------------------------------------------|-----------------|-----------------------|----------------|-----------------|-------------------|---------------|--------------|---------|
| 🚡 File Action View Favorites Windo               | ow Help         |                       |                |                 |                   |               |              | _ 8 ×   |
| 🗢 🤿 💋 🗊 📋 🙆 🛃 🗊                                  |                 |                       |                |                 |                   |               |              |         |
| Console Root                                     | Issued To       | *                     | Issued By      | Expiration Date | Intended Purposes | Friendly Na   | Actions      |         |
| Certificates (Local Computer)                    | DRIVERAP-6      | KUZH                  | DRIVERAP-6KUZH | 7/13/2022       | <all></all>       | <none></none> | Certificates | <b></b> |
| Personal                                         |                 |                       |                |                 |                   |               | More Actions | •       |
| Certificates                                     | •               | Request New           | Certificate    |                 |                   |               |              |         |
| Enterprise                                       |                 | Import                |                |                 |                   |               |              |         |
| ▷ ☐ Intermedia<br>▷ ☐ Trusted Pu New Window fro  | m Here          | Advanced Op           | erations >     |                 |                   |               |              |         |
| ▷ ☐ Untrusted<br>▷ ☐ Third-Party New Taskpad Vie | ew              |                       |                |                 |                   |               |              |         |
| Trusted Per Refresh                              |                 |                       |                |                 |                   |               |              |         |
| Other Peop Export List                           |                 |                       |                |                 |                   |               |              |         |
| ▷ Ams ▷ CanaryCert Help                          |                 |                       |                |                 |                   |               |              |         |
| InjectorCertStore                                |                 | -                     |                |                 |                   |               |              |         |
| McAfee Trust     PolicyCertStore                 |                 |                       |                |                 |                   |               |              |         |
| Remote Desktop                                   |                 |                       |                |                 |                   |               |              |         |
| Certificate Enrollment Requests                  |                 |                       |                |                 |                   |               |              |         |
| Smart Card Trusted Roots                         |                 |                       |                |                 |                   |               |              |         |
| ⊳ SMS                                            |                 |                       |                |                 |                   |               |              |         |
| Trusted Devices                                  |                 |                       |                |                 |                   |               |              |         |
|                                                  |                 |                       |                |                 |                   |               |              |         |
|                                                  |                 |                       |                |                 |                   |               |              |         |
|                                                  |                 |                       |                |                 |                   |               |              |         |
|                                                  | 1               |                       |                |                 |                   |               |              |         |
| Add a certificate to a store                     |                 |                       |                |                 |                   | ,             |              |         |

#### Certificate Import Wizard

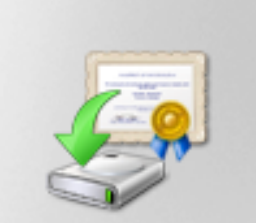

# Welcome to the Certificate Import Wizard

This wizard helps you copy certificates, certificate trust lists, and certificate revocation lists from your disk to a certificate store.

A certificate, which is issued by a certification authority, is a confirmation of your identity and contains information used to protect data or to establish secure network connections. A certificate store is the system area where certificates are kept.

To continue, click Next.

| < Back Next > Cancel |  |
|----------------------|--|
|                      |  |

Schritt 10: Klicken Sie auf Weiter. Geben Sie den Pfad an, in dem die PKCS12-Datei gespeichert ist.

| Certificate Import Wizard                                                                | ×  |
|------------------------------------------------------------------------------------------|----|
| File to Import                                                                           |    |
| Specify the file you want to import.                                                     |    |
| File name:                                                                               |    |
| C:\TFTP-Root\Win7_PC.p12 Browse                                                          |    |
| Note: More than one certificate can be stored in a single file in the following formats: |    |
| Personal Information Exchange-PKCS #12 (.PFX,.P12)                                       |    |
| Cryptographic Message Syntax Standard-PKCS #7 Certificates (.P7B)                        |    |
| Microsoft Serialized Certificate Store (.SST)                                            |    |
|                                                                                          |    |
|                                                                                          |    |
|                                                                                          |    |
| Learn more about <u>certificate file formats</u>                                         |    |
|                                                                                          |    |
|                                                                                          |    |
| < Back Next > Cano                                                                       | el |

Schritt 11: Wählen Sie **Weiter** erneut aus, und geben Sie das Kennwort ein, das im *crypto pki export <Win7\_PC> pkcs12 <tftp://10.152.206.175/ Win7\_PC.p12> password <cisco123>* Befehl *eingegeben wurde*.

| Certificate Import Wizard                                                                                                    |
|----------------------------------------------------------------------------------------------------|
| Password<br>To maintain security, the private key was protected with a password.                                                                                                    |
| Type the password for the private key.                                                                                                    |
| Password:                                                                                                    |
| ••••••                                                                                                    |
| <ul> <li>Enable strong private key protection. You will be prompted every time the private key is used by an application if you enable this option.</li> <li>Mark this key as exportable. This will allow you to back up or transport your keys at a later time.</li> </ul> |
| Include all extended properties.                                                                                                    |
| Learn more about protecting private keys                                                                                                    |
| < Back Next > Cancel                                                                                                    |

Schritt 12: Wählen Sie Weiter aus.

| Certificate Import Wizard                                                                                |
|----------------------------------------------------------------------------------------------------|
| Certificate Store                                                                                        |
| Certificate stores are system areas where certificates are kept.                                         |
| Windows can automatically select a certificate store, or you can specify a location for the certificate. |
| O Automatically select the certificate store based on the type of certificate                            |
| Place all certificates in the following store                                                            |
| Certificate store:                                                                                       |
| Personal Browse                                                                                          |
| Learn more about <u>certificate stores</u>                                                               |
| < Back Next > Cancel                                                                                     |

Schritt 13: Wählen Sie noch einmal Weiter aus.

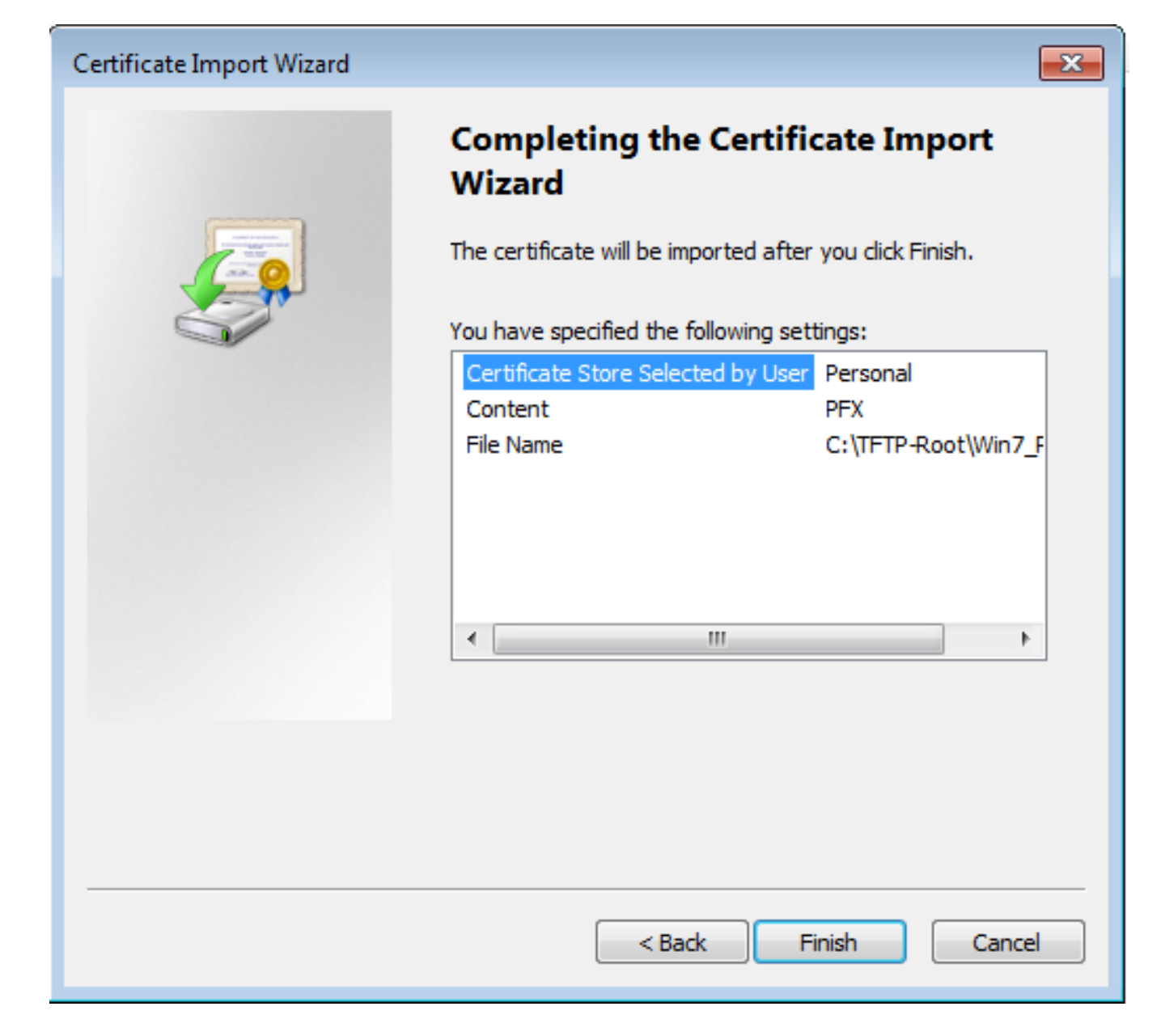

Schritt 14: Wählen Sie Fertig stellen aus.

| Certificate Import Wizard  |
|----------------------------|
| The import was successful. |
| ОК                         |

Schritt 15: Wählen Sie **OK aus**. Nun werden die installierten Zertifikate angezeigt (sowohl das Zertifizierungsstellenzertifikat als auch das Identitätszertifikat).

| Console1 - [Console Root\Certificates (Lo                                                                                                    | cal Computer)\Personal\Certificates] |                                                       |                                                        |                                                                          |                                                          |                                         |       |
|----------------------------------------------------------------------------------------------------|--------------------------------------|-------------------------------------------------------|--------------------------------------------------------|--------------------------------------------------------------------------|----------------------------------------------------------|-----------------------------------------|-------|
| File Action View Favorites Wind                                                                                                    | low Help                             |                                                       |                                                        |                                                                          |                                                          |                                         | - 8 × |
|                                                                                                    |                                      |                                                       |                                                        |                                                                          |                                                          |                                         |       |
| Console Root<br>Certificates (Local Computer)<br>Personal<br>Certificates (Local Computer)<br>Personal<br>Certificates<br>Personal<br>Certificates<br>Personal<br>Certificates<br>Personal<br>Trusted Root Certification Author<br>Trusted Publishers<br>Differ People<br>Differ People<br>Differ P | Issued To                            | Issued By<br>calo_root<br>DRIVERAP-6KUZH<br>calo_root | Expiration Date<br>7/12/2020<br>7/13/2022<br>7/13/2018 | Intended Purposes<br><all><br/><all><br/>Server Authenticati</all></all> | Friendly Na<br>cn=cal_roc<br><none><br/>cn=Win7_P</none> | Actions<br>Certificates<br>More Actions | .,    |
| ×                                                                                                    | <                                    | III                                                   |                                                        |                                                                          | 4                                                        |                                         |       |
| Personal store contains 3 certificates.                                                                                                    |                                      |                                                       |                                                        |                                                                          |                                                          | ,                                       |       |

Schritt 16: Ziehen Sie das CA-Zertifikat aus Zertifikaten (Lokaler Computer)>Personal>Zertifikate auf Zertifikate (Lokaler Computer)>Vertrauenswürdige Stammzertifizierungsstelle>Zertifikate.

| Console1 - [Console Root) Certificates (Lo      | cal Computer)\Trusted Root Certificati | on Authorities\Certificates]                |                 |                      |               |              |         |
|-------------------------------------------------|----------------------------------------|---------------------------------------------|-----------------|----------------------|---------------|--------------|---------|
| Eile Action View Envoriter Wind                 | low Help                               | an Additional Steel an editory              |                 |                      |               |              |         |
|                                                 |                                        |                                             |                 |                      |               |              |         |
|                                                 |                                        |                                             |                 |                      |               |              |         |
| Console Root                                    | Issued To                              | Issued By                                   | Expiration Date | Intended Purposes    | Friendly ^    | Actions      |         |
| Certificates (Local Computer)                   | AddTrust External CA Root              | AddTrust External CA Root                   | 5/30/2020       | Server Authenticati  | The USE       | Certificates | <b></b> |
| a Personal                                      | Baltimore CyberTrust Root              | Baltimore CyberTrust Root                   | 5/12/2025       | Server Authenticati  | DigiCert      | More Actions | •       |
| Certificates                                    | 🙀 calo_root                            | calo_root                                   | 7/12/2020       | <all></all>          | cn=calo       | more reality |         |
| Certificates                                    | Certum CA                              | Certum CA                                   | 6/11/2027       | Server Authenticati  | Certum        | calo_root    | -       |
| Enterprise Trust                                | Certum Trusted Network CA              | Certum Trusted Network CA                   | 12/31/2029      | Server Authenticati  | Certum E      | More Actions | •       |
| Intermediate Certification Author               | Cisco Root CA 2048                     | Cisco Root CA 2048                          | 5/14/2029       | <all></all>          | <none></none> |              |         |
| Trusted Publishers                              | Cisco Root CA M1                       | Cisco Root CA M1                            | 11/18/2033      | <all></all>          | <none></none> |              |         |
| Untrusted Certificates                          | 🔄 Cisco Root CA M1                     | Cisco Root CA M1                            | 11/18/2033      | <all></all>          | <none></none> |              |         |
| Third-Party Root Certification Aut              | 🔄 Cisco Root CA M2                     | Cisco Root CA M2                            | 11/12/2037      | <all></all>          | <none></none> |              |         |
| Trusted People                                  | Gisco RXC-R2                           | Cisco RXC-R2                                | 7/9/2034        | <all></all>          | <none></none> |              |         |
| Other People                                    | Class 3 Public Primary Certificat      | Class 3 Public Primary Certificatio         | 8/1/2028        | Secure Email, Client | VeriSign      |              |         |
| Ams                                             | COMODO RSA Certification Au            | COMODO RSA Certification Auth               | 1/18/2038       | Server Authenticati  | COMOE         |              |         |
| CanaryCertStore                                 | Copyright (c) 1997 Microsoft C         | Copyright (c) 1997 Microsoft Corp.          | 12/30/1999      | Time Stamping        | Microso       |              |         |
| InjectorCertStore                               | Deutsche Telekom Root CA 2             | Deutsche Telekom Root CA 2                  | 7/9/2019        | Secure Email, Serve  | Deutsch       |              |         |
| McAfee Trust                                    | 🔄 DigiCert Assured ID Root CA          | DigiCert Assured ID Root CA                 | 11/9/2031       | Server Authenticati  | DigiCert      |              |         |
| PolicyCertStore                                 | DigiCert Global Root CA                | DigiCert Global Root CA                     | 11/9/2031       | Server Authenticati  | DigiCert      |              |         |
| Kemote Desktop                                  | DigiCert High Assurance EV Ro          | DigiCert High Assurance EV Root             | 11/9/2031       | Server Authenticati  | DigiCert      |              |         |
| Certificate Enrollment Requests                 | DRIVERAP-6KUZH                         | DRIVERAP-6KUZH                              | 7/13/2022       | <all></all>          | <none></none> |              |         |
|                                                 | DRIVERAP-6KUZH.cisco.com               | DRIVERAP-6KUZH.cisco.com                    | 1/12/2021       | <all></all>          | <none></none> |              |         |
| SPC                                             | DST Root CA X3                         | DST Root CA X3                              | 9/30/2021       | <all></all>          | <none></none> |              |         |
| Trusted Devices                                 | DST Root CA X3                         | DST Root CA X3                              | 9/30/2021       | <all></all>          | <none></none> |              |         |
|                                                 | Entrust Root Certification Auth        | Entrust Root Certification Authority        | 11/27/2026      | Server Authenticati  | Entrust       |              |         |
|                                                 | Entrust Root Certification Auth        | Entrust Root Certification Authori          | 12/7/2030       | Server Authenticati  | Entrust.      |              |         |
|                                                 | Entrust.net Certification Author       | Entrust.net Certification Authority         | 7/24/2029       | Server Authenticati  | Entrust       |              |         |
| ۰                                               | CEEnuifay Secure Certificate Auth      | Equifav Secure Certificate Authority<br>III | 8/22/2018       | Servire Emsil Serve  | GenTrue       |              |         |
| Trusted Root Certification Authorities store co | ontains 60 certificates.               |                                             |                 |                      |               |              |         |

| Console1 - [Console Root\Certificates (Lo | cal Computer)\Personal\Certificates] |                |                 |                     |               |              | - • • |
|-------------------------------------------|--------------------------------------|----------------|-----------------|---------------------|---------------|--------------|-------|
| 🔚 File Action View Favorites Wind         | low Help                             |                |                 |                     |               |              | - 8 × |
| ◆ ⇒   2 🗊 📋 🖻 🕞 🖉 🗊                       |                                      |                |                 |                     |               |              |       |
| Console Root                              | Issued To                            | Issued By      | Expiration Date | Intended Purposes   | Friendly Na   | Actions      |       |
| Certificates (Local Computer)             | 🛱 DRIVERAP-6KUZH                     | DRIVERAP-6KUZH | 7/13/2022       | <all></all>         | <none></none> | Certificates |       |
| Certificates                              | Win7_PC.david.com                    | calo_root      | 7/13/2018       | Server Authenticati | cn=Win7_P     | More Actions | •     |
| a 📋 Trusted Root Certification Author     |                                      |                |                 |                     |               |              |       |
| Certificates                              |                                      |                |                 |                     |               |              |       |
| Enterprise Trust                          |                                      |                |                 |                     |               |              |       |
| Trusted Publishers                        |                                      |                |                 |                     |               |              |       |
| Untrusted Certificates                    |                                      |                |                 |                     |               |              |       |
| Third-Party Root Certification Aut        |                                      |                |                 |                     |               |              |       |
| Trusted People                            |                                      |                |                 |                     |               |              |       |
| Other People                              |                                      |                |                 |                     |               |              |       |
| Ams                                       |                                      |                |                 |                     |               |              |       |
| CanaryCertStore                           |                                      |                |                 |                     |               |              |       |
| InjectorCertstore                         |                                      |                |                 |                     |               |              |       |
| PolicyCertStore                           |                                      |                |                 |                     |               |              |       |
| Remote Desktop                            |                                      |                |                 |                     |               |              |       |
| Certificate Enrollment Requests           |                                      |                |                 |                     |               |              |       |
| Smart Card Trusted Roots                  |                                      |                |                 |                     |               |              |       |
| ▷ SMS                                     |                                      |                |                 |                     |               |              |       |
| SPC                                       |                                      |                |                 |                     |               |              |       |
| Finisted Devices                          |                                      |                |                 |                     |               |              |       |
|                                           |                                      |                |                 |                     |               |              |       |
|                                           |                                      |                |                 |                     |               |              |       |
| ۰                                         | •                                    | III            |                 |                     | F.            |              |       |
| Personal store contains 2 certificates.   |                                      |                |                 |                     |               |              |       |

## So installieren Sie das Identitätszertifikat auf Ihrem Android-Mobilgerät

**Hinweis**: Android unterstützt PKCS#12-Schlüsselspeicherdateien mit der Erweiterung .pfx oder .p12.

Hinweis: Android unterstützt nur DER-codierte X.509 SSL-Zertifikate.

Schritt 1: Senden Sie die Datei nach dem Export des Client-Zertifikats vom IOS CA-Server im PKCS12-Format (p12) per E-Mail an das Android-Gerät. Wenn Sie die Datei dort haben, tippen Sie auf den Namen der Datei, um die automatische Installation zu starten. (Laden Sie die Datei nicht herunter)

|            |               |          |              | PM |
|------------|---------------|----------|--------------|----|
| ÷          | •             | ī        | $\simeq$     | ÷  |
|            |               |          |              |    |
|            |               |          |              |    |
|            |               |          |              |    |
|            |               |          |              |    |
|            |               |          |              | Ы  |
|            |               |          |              |    |
|            |               |          |              |    |
|            |               |          |              |    |
|            |               |          |              |    |
| Android_Sr | martphone.p12 | <u>+</u> | ≙            |    |
|            |               |          |              |    |
| Reply      | Reply all     |          | ➡<br>Forward |    |

Schritt 2: Geben Sie das Kennwort ein, das für den Export des Zertifikats verwendet wird. In diesem Beispiel lautet das Kennwort **cisco123**.

| E        | xtract certificate                               |
|----------|--------------------------------------------------|
| Ei<br>ci | nter the password to extract the<br>ertificates. |
|          | CANCEL OK                                        |
|          |                                                  |
|          |                                                  |

Schritt 3: Wählen Sie **OK** aus, und geben Sie einen **Zertifikatsnamen ein**. Es kann ein beliebiges Wort sein, in diesem Beispiel ist der Name **Android ID Cert**.

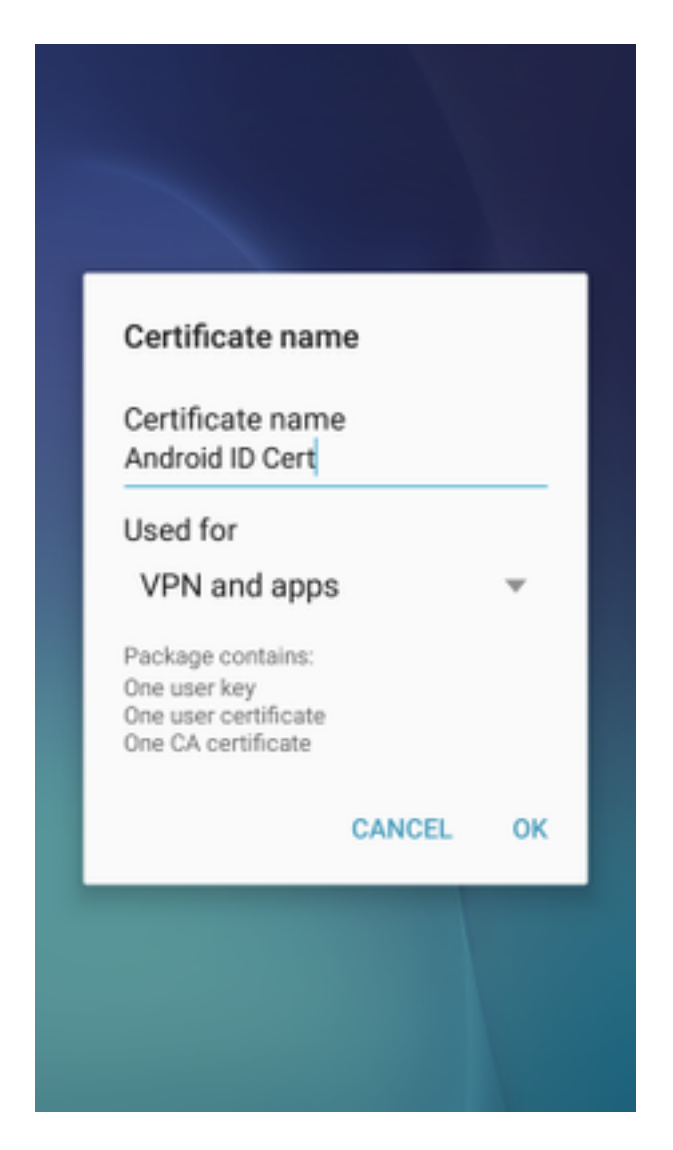

Schritt 4: Wählen Sie OK, und die Meldung "Android ID Cert installed" wird angezeigt.

Schritt 5: Um das Zertifizierungsstellenzertifikat zu installieren, extrahieren Sie es aus dem IOS CA-Server im Base64-Format und speichern es mit der Erweiterung .crt. Senden Sie die Datei per E-Mail an Ihr Android-Gerät. Dieses Mal müssen Sie die Datei herunterladen, indem Sie auf den Pfeil neben dem Namen der Datei.

| ⊟ ±     |           | 7 🛋 51   | 6:54     | PI |
|---------|-----------|----------|----------|----|
| -       |           |          | $\simeq$ | :  |
|         |           |          |          |    |
|         |           |          |          |    |
|         |           |          |          |    |
|         |           |          |          |    |
|         |           |          |          |    |
|         |           |          |          |    |
|         |           |          |          |    |
|         |           |          |          |    |
|         |           |          |          |    |
| calo_ro | oot.crt   | <u>+</u> | ۵        |    |
| *       | ~         |          | *        |    |
| Deplu   | Reply all |          | Forward  |    |

| 6:54 PM Tue, July 18                                                                                            | <b>\$</b> \to \to \to \to \to \to \to \to \to \to |
|----------------------------------------------------------------------------------------------------|---------------------------------------------------|
| 🔶 🔍 🔹                                                                                                    | ⊗ 🛞                                               |
| Wi-Fi Location Sound                                                                                            | Auto Bluetooth<br>rotate                          |
| *•                                                                                                    | Outdoors                                          |
| calo_root.crt<br>Download complete.                                                                             | 6:54 PM                                           |
| NOTIFICATION SETTINGS                                                                                           | CLEAR                                             |
|                                                                                                    |                                                   |
| International Contents of                                                                                       |                                                   |
| the second second second second second second second second second second second second second second second se |                                                   |
|                                                                                                    |                                                   |
| calo_root.crt                                                                                                   | ± 🛆                                               |
| Reply Reply all<br>Emergency calls                                                                              | Forward only                                      |

Schritt 6: Navigieren Sie zu Einstellungen und Sperrbildschirm und Sicherheit.

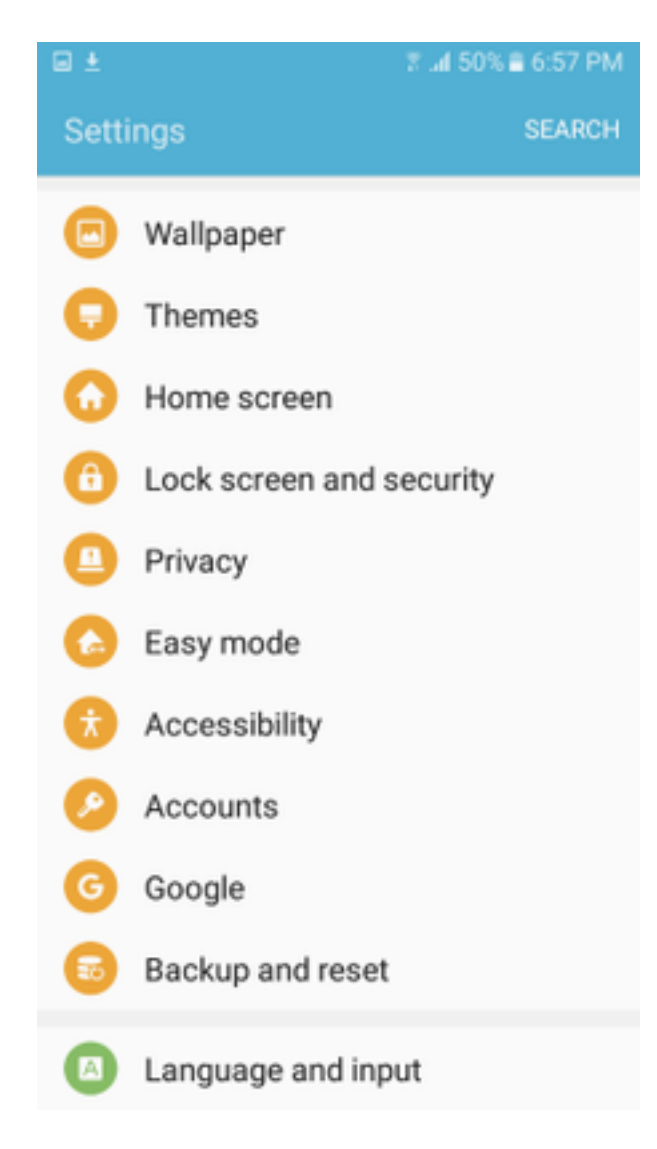

Schritt 7: Wählen Sie Andere Sicherheitseinstellungen aus.

### Notifications on lock screen

Show content

#### Secure lock settings

Set your secure lock functions, such as Auto lock and Lock instantly with Power key.

Security

#### Find My Mobile

Locate and control your device remotely using your Samsung account.

#### Unknown sources

Allow installation of apps from sources other than the Play Store.

#### Encrypt device

Protect your device by encrypting its data.

#### Encrypt SD card No SD card inserted

#### Other security settings

Change other security settings, such as those for security updates and credential storage.

#### Schritt 8: Navigieren Sie zu Installation vom Gerätespeicher.

#### 🖬 🛓

#### A 🗆 🖬 🛓

🕆 📶 54% 🛢 7:29 PM

#### Other security settings

#### View security certificates

Display trusted CA certificates.

#### User certificates

View user certificates.

#### Install from device storage

Install certificates from storage.

#### Clear credentials

Remove all certificates.

Advanced

#### Trust agents

Perform selected actions when trusted devices are connected.

# Pin windows

#### Usage data access

View which applications can access your device's usage history.

Schritt 9: Wählen Sie die Crt-Datei aus, und tippen Sie auf Fertig.

| Select file       | DONE |
|-------------------|------|
| e calo_root-1.crt |      |
|                   |      |
|                   |      |
|                   |      |
|                   |      |
|                   |      |
|                   |      |
|                   |      |
|                   |      |
|                   |      |

Schritt 10: Geben Sie einen **Zertifikatsnamen ein**. Es kann ein beliebiges Wort sein, in diesem Beispiel lautet der Name **calo\_root-1**.

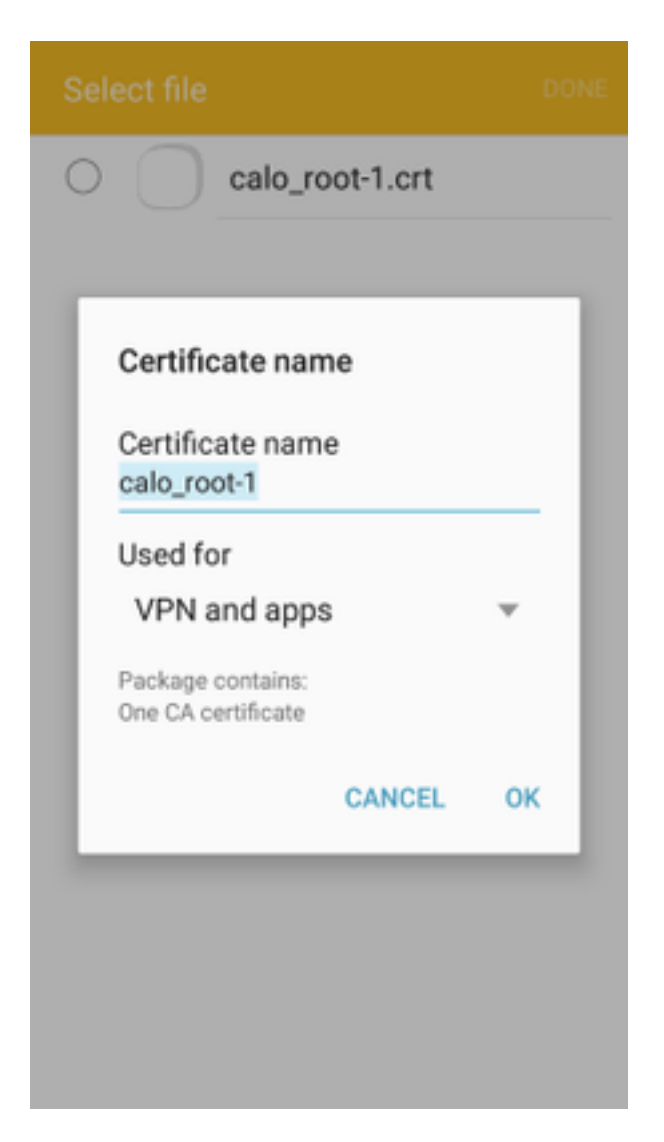

Schritt 10: Wählen Sie OK, und Sie sehen die Meldung "calo\_root-1 installed".

| Select file            |  |
|------------------------|--|
| C calo_root-1.crt      |  |
|                        |  |
|                        |  |
|                        |  |
|                        |  |
|                        |  |
|                        |  |
|                        |  |
|                        |  |
| calo_root-1 installed. |  |
|                        |  |

Schritt 11: Um zu überprüfen, ob das Identitätszertifikat installiert ist, navigieren Sie zur Registerkarte Einstellungen/Sperrbildschirm und Sicherheit/Andere > Sicherheitseinstellungen/Benutzerzertifikate/System.

#### A = ± ± = ±

🖀 📶 54% 🖹 7:45 PN

#### Other security settings

#### Storage type

Back up to hardware.

#### View security certificates

Display trusted CA certificates.

#### User certificates

View user certificates.

#### Install from device storage

Install certificates from storage.

#### Clear credentials

Remove all certificates.

Advanced

#### Trust agents

Perform selected actions when trusted devices are connected.

# Pin windows

JII

Lloono data annon

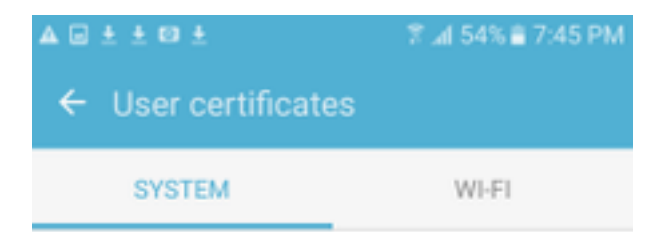

Android\_Smartphone.david.com

Schritt 12: Um zu überprüfen, ob das Zertifizierungsstellenzertifikat installiert ist, navigieren Sie zur Registerkarte Einstellungen/Sperren und Sicherheit/Andere Sicherheitseinstellungen/Sicherheitszertifikate anzeigen/Benutzer.

#### A = ± ± = ±

🖀 📶 54% 🖹 7:45 PN

#### Other security settings

#### Storage type

Back up to hardware.

#### View security certificates

Display trusted CA certificates.

#### User certificates

View user certificates.

#### Install from device storage

Install certificates from storage.

#### Clear credentials

Remove all certificates.

Advanced

#### Trust agents

Perform selected actions when trusted devices are connected.

# Pin windows

JII

Lloono data annon

| A = ± ± = ±                  | 常 ⊿l 54% ≜ 7:45 PM |  |  |  |  |  |  |
|------------------------------|--------------------|--|--|--|--|--|--|
| ← View security certificates |                    |  |  |  |  |  |  |
| SYSTEM                       | USER               |  |  |  |  |  |  |
| calo_root                    |                    |  |  |  |  |  |  |
|                              |                    |  |  |  |  |  |  |
|                              |                    |  |  |  |  |  |  |
|                              |                    |  |  |  |  |  |  |
|                              |                    |  |  |  |  |  |  |
|                              |                    |  |  |  |  |  |  |
|                              |                    |  |  |  |  |  |  |
|                              |                    |  |  |  |  |  |  |
|                              |                    |  |  |  |  |  |  |
|                              |                    |  |  |  |  |  |  |

## ASA-Headend für RA VPN mit IKEv2 konfigurieren

Schritt 1: Navigieren Sie im ASDM zu Configuration > Remote Access VPN > Network (client) Access > AnyConnect Connection Profiles. Aktivieren Sie das Kontrollkästchen IPSec (IKEv2)-Zugriff zulassen auf der Schnittstelle, die den VPN-Clients gegenübersteht (Client-Services aktivieren ist nicht erforderlich).

Schritt 2: Wählen Sie **Device Certificate aus**, und entfernen Sie das Häkchen aus **Verwenden Sie dasselbe Gerätezertifikat für SSL und IPSec IKEv2**.

Schritt 3: Wählen Sie das Headend-Zertifikat für die IPSec-Verbindung aus, und wählen Sie für die SSL-Verbindung "None" (Keine) aus.

Mit dieser Option wird die Konfiguration crypto ikev2, crypto ipsec, crypto dynamic-map und crypto map implementiert.

|                                                                                                    |                                                                                               |                                                                                                    |                                                                                                    |                                                                                                    |                                                                              |                                                             |                                                 | - 🗗 🔀       |
|----------------------------------------------------------------------------------------------------|-----------------------------------------------------------------------------------------------|----------------------------------------------------------------------------------------------------|----------------------------------------------------------------------------------------------------|----------------------------------------------------------------------------------------------------|------------------------------------------------------------------------------|-------------------------------------------------------------|-------------------------------------------------|-------------|
| File View Tools Wizards Window Help                                                                                                    |                                                                                               |                                                                                                    |                                                                                                    |                                                                                                    |                                                                              |                                                             | Type topic to search Go                         | alate       |
| Home Configuration 🔯 Monitoring 🔲 Se                                                                                                    | ave 💽 Refresh 🌘                                                                               | Back O Forward                                                                                          | e de la composición de la composición de la composicinde la composición de la composición de la composición de la compos |                                                                                                    |                                                                              |                                                             |                                                 | cisco       |
| Remote Access VPN                                                                                                    | Configuration >                                                                               | Remote Access VPN                                                                                       | > Network (Client)                                                                                                    | Access > AnyConnect                                                                                             | Connection Profiles                                                          |                                                             |                                                 |             |
| Production     Production       | The security app<br>IPsec (IKEv2) tur<br>Access Interfaces<br>Enable Cisco<br>SSL access must | iance automatically dep<br>inel as well as SSL tunn<br>AnyConnect VPN Client<br>be enabled if you allow | loys the Cisco AnyCom<br>el with Datagram Trans<br>access on the interfac<br>AnyConnect client to b                                                                                                    | nect VPN Client to remote<br>port Layer Security (DTLS<br>es selected in the table b<br>e launched from a brows | users upon connection. Th<br>) tunneling options.<br>dow<br>r (Web Launch) . | e initial client deployment requires end-user admin         | istrative rights. The Cisco AnyConnect VPN Clie | nt supports |
| Group Policies                                                                                                    |                                                                                               | SSL Access                                                                                              |                                                                                                    | IPsec (IKEv2) Acces                                                                                             | s                                                                            |                                                             |                                                 |             |
| IPsec(IKEv2) Connection Profiles                                                                                                    | Interface                                                                                     | Allow Access                                                                                            | Enable DTLS                                                                                                    | Allow Access                                                                                                    | Enable Client Services                                                       | Device Certificate                                          |                                                 |             |
| George Mobility Solution     Address Assignment                                                                                                    | outside                                                                                       |                                                                                                    |                                                                                                    |                                                                                                    |                                                                              | Port Settings                                               |                                                 |             |
| Advanced                                                                                                    | inside                                                                                        |                                                                                                    |                                                                                                    |                                                                                                    |                                                                              |                                                             |                                                 |             |
| Cerfictaria     Cardination     Cardination     Cardinati | Login Page Setting<br>Allow user to<br>Shutdown po<br>Connection Profiles<br>Connection profi | select connection profi<br>rtal login page.<br>le (tunnel group) specif<br>dt m Delete                  | le on the login page. (<br>ies how user is authent                                                                                                    | icated and other parame                                                                                         | ers. You can configure the                                                   | mapping from certificate to connection profile ( <u>her</u> | 6                                               |             |
|                                                                                                    | Name                                                                                          | SSL Ena                                                                                                 | bled                                                                                                    | IPsec Enabled                                                                                                   | Alias                                                                        | es Authentication Method                                    | Group Policy                                    |             |
|                                                                                                    | DefaultRAGroup                                                                                | Group                                                                                                   |                                                                                                    |                                                                                                    | V<br>7                                                                       | AAA(LOCAL)                                                  | DittGroPolicy                                   |             |
|                                                                                                    |                                                                                               |                                                                                                    |                                                                                                    |                                                                                                    | ¥                                                                            | AAA(LOCAL)                                                  | DfltGrpPolicy                                   |             |

Auf diese Weise wird die Konfiguration über die Befehlszeilenschnittstelle (CLI) angezeigt.

crypto ikev2 policy 1 encryption aes-256 integrity sha group 5 prf sha lifetime seconds 86400 crypto ikev2 enable outside crypto ikev2 remote-access trustpoint HeadEnd crypto ipsec ikev2 ipsec-proposal AES256 protocol esp encryption aes-256 protocol esp integrity sha-1 md5 crypto dynamic-map Anyconnect 65535 set ikev2 ipsec-proposal AES256 crypto map outside\_map 65535 ipsec-isakmp dynamic Anyconnect crypto map outside\_map interface outside

Schritt 4: Navigieren Sie zu Konfiguration > Remote Access VPN > Network (Client) Access > Group Policies (Konfiguration > Remote Access VPN > Netzwerk (Client) Access > Gruppenrichtlinien, um eine Gruppenrichtlinie zu erstellen.

| C Add Internal Group Policy                                                                                                    | × |
|----------------------------------------------------------------------------------------------------|---|
| Add Internal Group Policy         Scheres         Banner:         Dhent         SCEP forwarding URL:         Di hent         SCEP forwarding URL:         Di hent         Divé Address Pools:         Di hent         IPv6 Address Pools:         Di hent         IPv6 Address Pools:         Di hent         IPv6 Address Pools:         Inhent         Clentess SSL VPN _ SSL VPN Clent         IPsec IKEv1         More Options         Turneling Protocols:         Inhent         Clentess SSL VPN _ SSL VPN Clent         IPsec IKEv1         Vinneling Protocols:         Inhent         Clentess SSL VPN _ SSL VPN Clent         IPsec IKEv1         Inhent         Clentess SSL VPN _ SSL VPN Clent         IPsec IKEv1         Inhent         Simultaneous Logins:         VInhent         Concetion Profile (Turnel Group) Lock:         VInhent         Nation Concert Time:         Inhent         Leinsted         Inhent         Concetion Profile (Turnel Group) Lock:         Vintent |   |
| Maximum Connect Time:       I Inherit       Unlimited       minutes         Idle Timeout:       IV Inherit       None       minutes         Security Group Tag (SGT):       I Inherit       None       (2 - 65519)         On smart card removal:       I Inherit       Disconnect       Keep the connection         Periodic Certificate Authentication Interval:       Inherit       Unlimited       hours                                                                                                    |   |
| OK Cancel Help                                                                                                    |   |

Auf CLI.

group-policy GP\_David internal
group-policy GP\_David attributes
vpn-tunnel-protocol ikev2

Schritt 5: Navigieren Sie zu Konfiguration > Remote Access VPN > Network (Client) Access > Address Pools, und wählen Sie Add aus, um einen IPv4-Pool zu erstellen.

| Tisco ASDM 7.8(1)150 for ASA - 192.168.0.254                                                                                                    |                                                                                                    |                                                                                                    |                                                                                                    |                |
|----------------------------------------------------------------------------------------------------|----------------------------------------------------------------------------------------------------|----------------------------------------------------------------------------------------------------|----------------------------------------------------------------------------------------------------|----------------|
| File View Tools Wizards Window Help                                                                                                    |                                                                                                    |                                                                                                    | Type topic to search Go                                                                                                    | alada          |
| Home 🍪 Configuration 🔯 Monitoring 🔲 Sa                                                                                                    | ave 🔇 Refresh 🔇 Back 🔘 Forward 🢡 Help                                                                                                 |                                                                                                    |                                                                                                    | cisco          |
| Remote Access VPN                                                                                                    | Configuration > Remote Access VPN > Network (Client) Ac                                                                               | tess > Address Assignment > Address Pools                                                                                                    |                                                                                                    |                |
| Production     Production     Provent (Clent) Access     Provent Connection Profiles     Provent Connection Profiles     Provent Connect Constrainty AnyConnect Clent Profile     Provent Clent Software     Provent Clent Software     Provent Software     Provent Software     ProventSoftware     Provent Software     P     | Configure named IP Address Pools. The IP Address Pool<br>dustering.<br>Add - C Edt Delete<br>Pool Name Starting A<br>ACPool 192,160.5 | I can be used in either a VPN (Psec(IKEv1) Connection Profiles, AnvConnect Connection Profiles, AnvConnect Connect Connect Connection Profiles, AnvConnect Con | ection Profiles, <u>Group Policies</u> configuration , or in <u>Interfaces</u> configuration<br>Subnet Mask/Prefix Length<br>255-255-255-0 | related to ASA |
| Secure Mobility Solution  Secure Mobility Solution  Address stagioment Policy  Address stagioment Policy  Contracts Pools  Contracts Pools  Contracts  Contracts Pools  Contracts  Contracts  Co |                                                                                                    | Name: ACPool<br>Starting IP Address: [92:168.50.1]<br>Ending IP Address: [192:168.50.100<br>Subnet Mask: 255.255.0 •<br>OK Cancel Help                                                                                                    |                                                                                                    |                |
| Device Management                                                                                                    |                                                                                                    | Apply Reset                                                                                                    |                                                                                                    |                |

ip local pool ACPool 192.168.50.1-192.168.50.100 mask 255.255.255.0

Schritt 6: Navigieren Sie zu Konfiguration > Remote Access VPN > Network (Client) Access > IPSec(IKEv2) Connection Profiles, und wählen Sie Add aus, um eine neue Tunnelgruppe zu erstellen.

| Tisco ASDM 7.8(1)150 for ASA - 192.168.0.254                                                                                                    |                                                                                                    |        |                     |       |
|----------------------------------------------------------------------------------------------------|----------------------------------------------------------------------------------------------------|--------|---------------------|-------|
| File Niew Tools Wizards Window Help                                                                                                    |                                                                                                    | T      | ype topic to search | Go    |
| Home Sconfiguration 🖗 Monitoring 🔜 Save 💽 Refresh                                                                                                    | 🔁 Back 🔘 Forward 🤣 Help                                                                                         |        |                     | cisco |
| Remote Access VPN                                                                                                    | note Access Connection Profile: David                                                                           | ×      |                     |       |
| Introduction                                                                                                    |                                                                                                    |        |                     |       |
| Network (Client) Access     AnyConnect Connection Profiles     AnyConnect Customization/Localization     AnyConnect Client Profile                                                                                                    | Name: David DE Peer Authentication                                                                              |        |                     |       |
| AnyConnect Client Software                                                                                                    | Preshared Key:                                                                                                  |        |                     |       |
| Dynamic Access Policies                                                                                                    | C Enable Certificate Authentication                                                                             |        |                     |       |
| IPsec(IKEv 1) Connection Profiles      IPsec(IKEv 2) Connection Profiles                                                                                                    | Enable peer authentication using EAP (If this is enabled, only Certificate is allowed for Local Authentication) |        |                     |       |
| - B Secure Mobility Solution                                                                                                    | Send an EAP identity request to the dient                                                                       |        |                     |       |
| Assignment Policy                                                                                                    | IKE Local Authentication                                                                                        |        |                     |       |
| Address Pools     Advanced                                                                                                    | C Enable local authentication                                                                                   |        |                     |       |
| AnyConnect Custom Attributes                                                                                                    | Preshared Key:                                                                                                  |        |                     |       |
| - ண일 AnyConnect Custom Attribute Nam<br>- 타입 IPsec                                                                                                    | Certificate: Headend:hostname=Connected_2_INET-B, cn=HeadEnd.da      Manage                                     |        |                     |       |
| Crypto Maps                                                                                                    | lear Authentization                                                                                             |        | Group Policy        |       |
| IKE Policies                                                                                                    | Server Course                                                                                                   | Magaza | DfltGrpPolicy       |       |
| DiPsec Proposals (Transform Set                                                                                                    | Server group:                                                                                                   | Manage | DfltGrpPolicy       |       |
| IPsec Prefragmentation Policies     Image: Image of the second second seco | Falback: Use LOCAL if Server Group fails                                                                        |        | GP_David            |       |
| Policy                                                                                                    | Client Address Assignment                                                                                       |        |                     |       |
| Rules                                                                                                    | DHCP Servers:                                                                                                   |        |                     |       |
| A Operation String String | None OHCP Link OHCP Subnet                                                                                      |        |                     |       |
| ACL Manager     Boundary     Clientless SSL VPN Access                                                                                                    | Client Address Pools: ACPool                                                                                    | Select |                     |       |
| AAA/Local Users                                                                                                    | Default Group Policy                                                                                            |        |                     |       |
| < III. •                                                                                                    | Group Policy: GP_David                                                                                          | Manage |                     |       |
| A Device Setup                                                                                                    | (Following field is an attribute of the group policy selected above.)                                           |        |                     |       |
| 🗊 Firewall                                                                                                    |                                                                                                    |        |                     |       |
| Remote Access VPN Find:                                                                                                    | Next Previous                                                                                                   |        |                     |       |
| Site-to-Site VPN                                                                                                    | OK Cancel Help                                                                                                  |        |                     |       |
| Device Management                                                                                                    |                                                                                                    |        | ]                   |       |
| »<br>•                                                                                                    | Apply Reset                                                                                                    |        |                     |       |

### Auf CLI.

```
tunnel-group David type remote-access
tunnel-group David general-attributes
address-pool ACPool
default-group-policy GP_David
authentication-server-group LOCAL
tunnel-group David webvpn-attributes
authentication certificate
tunnel-group David ipsec-attributes
ikev2 remote-authentication certificate
ikev2 local-authentication certificate HeadEnd
```

Schritt 7: Navigieren Sie zu Configuration > Remote Access VPN > Network (Client) Access > Advanced > IPsec > Certificate to Connection Profile maps > Policy (Konfiguration > Remote Access VPN > Netzwerk (Client)-Zugriff > Advanced > IPsec > Certificate to Connection Profile maps (Zertifikat für Verbindungsprofil), und aktivieren Sie das Kontrollkästchen Used the the Used the Rules to Math a a Certificate to a Connection Profile.

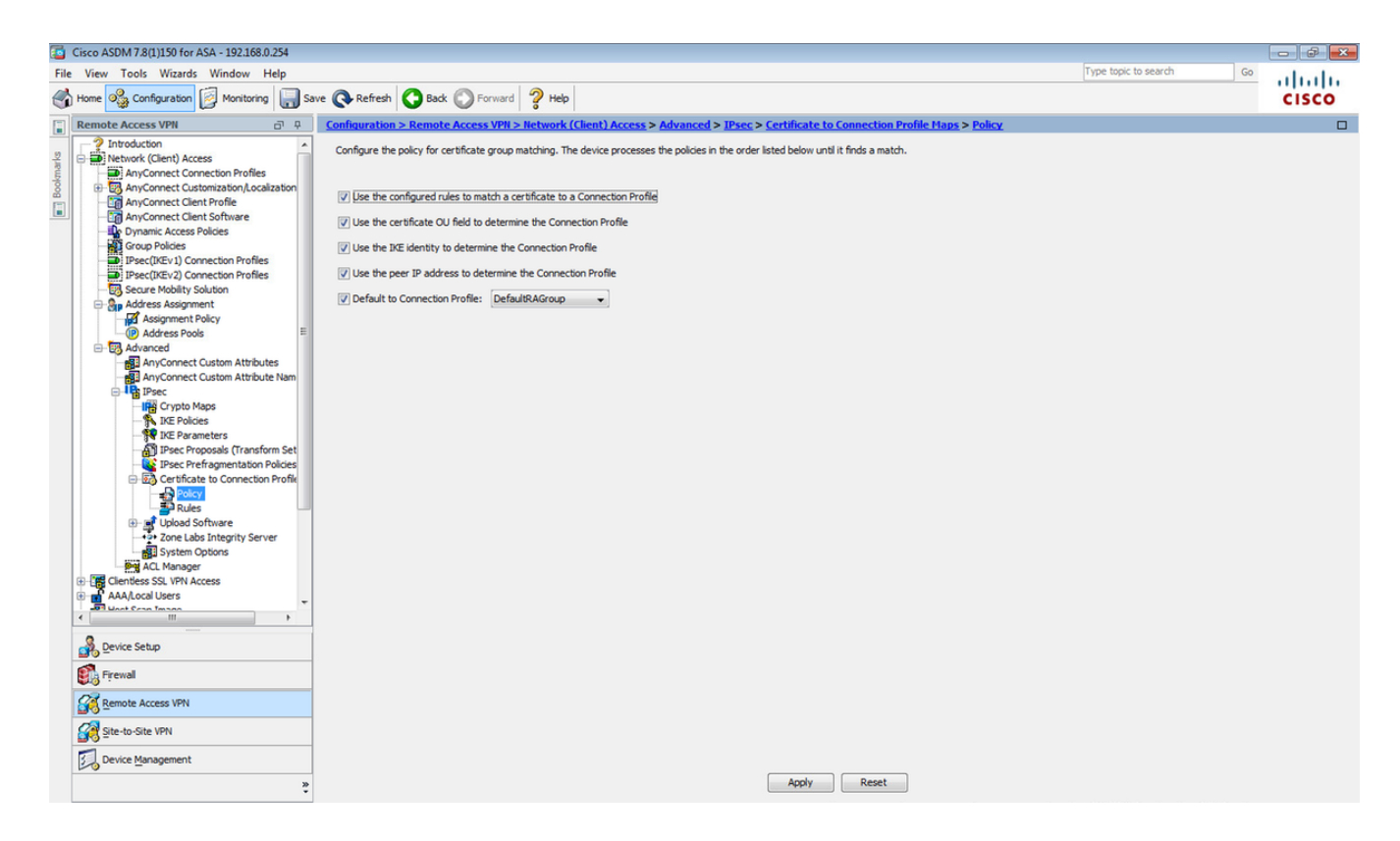

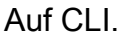

#### tunnel-group-map enable rules

Schritt 8: Navigieren Sie zu **Configuration > Remote Access VPN > Network (Client) Access > Advanced > IPsec > Certificate to Connection Profile maps > Rules**, und erstellen Sie eine neue Zertifikatszuordnung. Wählen Sie **Hinzufügen**, und ordnen Sie es der Tunnelgruppe zu. In diesem Beispiel heißt die Tunnelgruppe **David**.

| Cisco ASDM 7.8(1)150 for ASA - 192.168.0.254                                                                                                    |                                                                                              |                                                                                                    |                                                                                        |                                                     | X     |
|----------------------------------------------------------------------------------------------------|----------------------------------------------------------------------------------------------|----------------------------------------------------------------------------------------------------|----------------------------------------------------------------------------------------|-----------------------------------------------------|-------|
| File View Tools Wizards Window Help                                                                                                    |                                                                                              |                                                                                                    |                                                                                        | Type topic to search Go                             | ababa |
| Home 🖓 Configuration 🔯 Monitoring 🔲 Save                                                                                                    | e 🔇 Refresh 🔇 Back 🔘 Forward  He                                                             | dp                                                                                                    |                                                                                        |                                                     | cisco |
| Remote Access VPN                                                                                                    | Configuration > Remote Access VPN > Networ                                                   | k (Client) Access > Advanced > IPsec > Certificate                                                                                                    | to Connection Profile Maps > Rules                                                     |                                                     |       |
| Introduction     Introduction     AnyConnect Connection Profiles     AnyConnect Customzation, Acaization     AnyConnect Customzation, Acaization     AnyConnect Clear Profile     AnyConnect Clear Profile     Prace(TREV) I Connection Profiles     Proce(TREV) I Connection Profiles     Secure Mobility Solution     Secure Mobility Solution     Secure Mobility Solution                                                                                                    | Define rules to map certificates to desired AnyConn Certificate to Connection Profile Maps   | ect or clientiless SSL connection profiles (funnel groups). Us                                                                                                    | e the bottom table to configure certificate fields tog<br>Mapped to Connection Profile | ether with their matching criteria for the selected | rule. |
| Address Assignment Address Assignment Assignment Policy Address Pools  Any-Connect Custom Attributes Any-Connect Custom Attributes Any-Connect Custom Attributes Any-Connect Custom Attributes Any-Connect Custom Attributes Any-Connect Custom Attributes Any-Connect Custom Attributes Decerptore Address Decerptore Address Decerptore Address Decerptore Address Decerptore Address Decerptore Address Decerptore Address Decerptore Address Decerptore Address Decerptore Address Decerptore Address Decerptore Address Decerptore Address Decerptore Address Decerptore Decerptore Address Decerptore Decerptore Decer | Mapping Criteria  Add Certificate Matchin  Field  Field  Priority:  Mapped to Connection Pro | g Rule tring rule and associate it with a connection profile. The rul d assigns a priority to the rule with lower values having or Existing DefaultCertificateMap  New CERT_MAP  I0  OK Cencel Help  Antwo | le priority uniquely identifies the<br>sater priority. Rules that are not              |                                                     |       |
| *                                                                                                    |                                                                                              | white                                                                                                    | Neset                                                                                  |                                                     |       |

Auf CLI.

tunnel-group-map CERT\_MAP 10 David

Schritt 9: Wählen Sie Add im Abschnitt Zuordnungskriterien, und geben Sie diese Werte ein.

#### Feld: Emittent

#### Betreiber: Enthält

Wert: Calo-Root

| Tisco ASDM 7.8(1)150 for ASA - 192.168.0.254                                                                                                    |                                                                                                    | 2 23 |
|----------------------------------------------------------------------------------------------------|----------------------------------------------------------------------------------------------------|------|
| File View Tools Wizards Window Help                                                                                                    | Type topic to search Go                                                                                                    | du   |
| Home 🖓 Configuration 🔯 Monitoring 🔲 Sa                                                                                                    | ve 🗞 Refresh 🖉 Back 🖉 Forward 🦻 Help CIS                                                                                                    | co   |
| Remote Access VPN                                                                                                    | Configuration > Remote Access VPN > Network (Client) Access > Advanced > IPsec > Certificate to Connection Profile Maps > Rules                                                                                                    |      |
| Remote Access VPI      Remote Access VPI      Introduction     Introduction     AnyConnect Conscitution Profiles     AnyConnect Conscitution Profiles     AnyConnect Conscitution Profiles     Prectificity Connection Profiles     Prectificity Connection Profiles      | Configuration > Remote Access VPI > Iletwork (Clent) Access > Advanced > IEsec > Certificate to Connection Profile Haps > Bules         Define rules to map certificates to desired AnyConnect or dendess SSL connection profiles (turnel groups). Use the bottom table to configure certificate fields together with their matching oriteria for the selected rule.         Certificate to Connection Profile Maps |      |
| Prece Prefragmentation Policies     Certificate to Connection Policies     Vola Software     Vola Software     Vola | CK Cancel Help                                                                                                    |      |
| Site-to-Site VPN                                                                                                    |                                                                                                    |      |
| Device Management                                                                                                    |                                                                                                    |      |
| ÷                                                                                                    | Apply Reset                                                                                                    |      |

### Auf CLI.

crypto ca certificate map CERT\_MAP 10 issuer-name co calo\_root

Schritt 10: Erstellen Sie ein Objekt mit dem IP-Pool-Netzwerk, das zum Hinzufügen einer (Network Address Translation) NAT-Ausnahmeregel unter **Konfiguration > Firewall > Objekte > Netzwerkobjekte/Gruppen> Hinzufügen** verwendet werden soll.

| File View Tools Wizards Window Help                            |                                      |                                                                                            |                                                                                     |                |             | Type topic to search Go |               |
|----------------------------------------------------------------|--------------------------------------|--------------------------------------------------------------------------------------------|-------------------------------------------------------------------------------------|----------------|-------------|-------------------------|---------------|
| Home 🚱 Configuration 🔯 Monitoring 📳 Sa                         | we 🔇 Refresh 🔇 Back 🔘 Forwar         | d 🢡 Help                                                                                   |                                                                                     |                |             |                         | CISCO         |
| Firewall 🗗 🖓                                                   | Configuration > Firewall > Objects > | Network Objects/Grou                                                                       | <u>ips</u>                                                                          |                |             |                         |               |
| Access Rules                                                   | 🗣 Add 🗸 🗹 Edit 📋 Delete 🛛 Q, Wr      | nere Used 🔍 Not Used                                                                       |                                                                                     |                |             |                         |               |
| O Service Policy Rules                                         | Filter                               |                                                                                            |                                                                                     |                |             |                         | Filter Clear  |
| AAA Rules                                                      | ^1                                   |                                                                                            |                                                                                     |                | -           | 20.000                  | r iter jeicer |
| Filter Rules                                                   | Name                                 | IP Address                                                                                 | N                                                                                   | letmask        | Description | Object NAT Address      |               |
| URL Eitering Servers                                           | -Network Objects                     |                                                                                            |                                                                                     |                |             |                         |               |
| Threat Detection                                               | - any                                |                                                                                            |                                                                                     |                |             |                         |               |
|                                                                | - Carly T                            |                                                                                            |                                                                                     |                |             |                         |               |
| Identity by TrustSec                                           | - all inside-network                 | 10.88.243.0                                                                                | 21                                                                                  | 55.255.255.128 |             |                         |               |
| Objects     Matwork Objects (Groups                            | METWORK OB1 192, 168, 50             | . 192.158.50.0                                                                             | 2                                                                                   | 55.255.255.0   |             |                         |               |
| Service Objects/Groups                                         | - a outside-network                  | 192.168.0.0                                                                                | 2                                                                                   | 55.255.255.0   |             |                         |               |
| Local Users                                                    | 224.0.0.251                          | 224.0.0.251                                                                                |                                                                                     |                |             |                         |               |
| - A Local User Groups                                          |                                      | 224.0.0.252                                                                                |                                                                                     |                |             |                         |               |
| TCP Maps<br>Time Ranges<br>C fine Communications<br>C Advanced |                                      | C Edit Network<br>Name:<br>Type:<br>IP Version:<br>IP Address:<br>Netmask:<br>Description: | rk Object<br>NETWORK_083_1<br>Network<br>@ IPv4 O IPv6<br>192.158.50.0<br>255.255.0 | 92.168.50.0_24 | · ·         |                         |               |
| A Device Setup                                                 |                                      |                                                                                            | ОК                                                                                  | Cancel Help    |             |                         |               |
| Firewall                                                       |                                      |                                                                                            |                                                                                     |                |             |                         |               |
| Remote Access VPN                                              |                                      |                                                                                            |                                                                                     |                |             |                         |               |
| Site-to-Site VPN                                               |                                      |                                                                                            |                                                                                     |                |             |                         |               |
| Device Management                                              |                                      |                                                                                            |                                                                                     | Apply          | iset        |                         |               |

Auf CLI.

object network NETWORK\_OBJ\_192.168.50.0\_24 subnet 192.168.50.0 255.255.255.0

Schritt 11: Navigieren Sie zu **Konfiguration > Firewall > NAT Rules**, und wählen Sie **Add (Hinzufügen)** aus, um die NAT-Freistellungsregel für den RA VPN-Datenverkehr zu erstellen.

|       | Cisco ASDM 7.8(1)150 for ASA - 192.168.0.254 |                       |                                   |                               |                                            |                       |          |                                   |                 |
|-------|----------------------------------------------|-----------------------|-----------------------------------|-------------------------------|--------------------------------------------|-----------------------|----------|-----------------------------------|-----------------|
| Fi    | le View Tools Wizards Window Help            |                       |                                   |                               |                                            |                       |          | Type topic to search Go           | de de           |
| 2     | Home 🗞 Configuration 🔯 Monitoring 🗐 San      | ve 🔇 Refresh 🔇 B      | ack 😱 Forward 🢡 Help              |                               |                                            |                       |          |                                   | cisco           |
|       | Firewall 🗗 🕀                                 | Configuration > Firev | vall > NAT Rules                  |                               |                                            |                       |          | Addresses Services                |                 |
|       | Access Rules                                 | 🖶 Add 🗸 📝 Edit 1      | C C C A MAT D . I.                |                               |                                            |                       | )        | Addresses                         | a t x           |
| narks | NAT Rules                                    |                       | Calt NAT Rule                     |                               |                                            |                       |          | 💠 Add 👻 🛒 Edit 🏢 Delete 🔍 Where U | Jsed 🔍 Not Used |
| look  | AAA Rules                                    | #                     | Match Criteria: Original Packet — |                               |                                            |                       | Options  | Filter:                           | Filter Clear    |
|       | Filter Rules                                 | Source Intf           | Source Interface:                 | inside                        | <ul> <li>Destination Interface:</li> </ul> | outside 👻             |          | Name                              |                 |
|       | URL Filtering Servers                        | Network Object" N     | Source Address:                   | any                           | Destination Address:                       | (_OBJ_192.168.50.0_24 | No Proxy | -Network Objects                  |                 |
|       | Threat Detection                             |                       |                                   |                               | Service:                                   | any –                 |          | 🏟 any                             |                 |
|       |                                              |                       |                                   |                               |                                            |                       |          | 🧇 any4                            |                 |
|       | E Objects                                    |                       | Action: Translated Packet         | (a)                           |                                            |                       |          | - 🍲 any6                          |                 |
|       | Network Objects/Groups                       |                       | Source NAT Type:                  | Static                        | •                                          |                       |          | NETWORK OBJ 192, 168, 50,0 24     |                 |
|       | Local Users                                  |                       | Source Address:                   | Original                      | Destination Address:                       | Original              |          | outside-network/24                |                 |
|       | Local User Groups                            |                       | Use one-to-one address transl     | ation                         |                                            |                       |          | - 3 224.0.0.251                   |                 |
|       | Gass Maps                                    |                       | PAT Pool Translated Address:      |                               | Service:                                   | Original              |          |                                   |                 |
|       | Inspect Maps     Regular Expressions         |                       | Round Robin                       |                               |                                            |                       |          |                                   |                 |
|       | TCP Maps                                     |                       | Extend PAT uniqueness to p        | er destination instead of per | interface                                  |                       |          |                                   |                 |
|       | Time Ranges                                  |                       | Translate TCD and LDD parts       | a late flat cases 1024 SEE2S  |                                            | 2                     |          |                                   |                 |
|       | ⊕ B Advanced                                 |                       | Translate TCP and CDP ports       | s into hat range 1024-05555   | Include range 1-102                        | 2                     |          |                                   |                 |
|       |                                              |                       | Fall through to interface PAT     |                               |                                            |                       |          |                                   |                 |
|       |                                              |                       | Use IPv6 for source interface P   | PAT                           | Use IPv6 for desti                         | nation interface PAT  |          |                                   |                 |
|       |                                              |                       | Options                           |                               |                                            |                       |          |                                   |                 |
|       |                                              |                       | Enable rule                       |                               |                                            |                       |          |                                   |                 |
|       |                                              |                       | Translate DNS replies that mat    | ch this rule                  |                                            |                       |          |                                   |                 |
|       |                                              |                       | Disable Proxy ARP on egress in    | nterface                      |                                            |                       |          |                                   |                 |
|       | 100100                                       |                       | Lookup route table to locate eg   | gress interface               |                                            |                       |          |                                   |                 |
|       | Device Setup                                 |                       | Direction: Both 👻                 |                               |                                            |                       |          |                                   |                 |
|       | Frewall                                      |                       | Description:                      |                               |                                            |                       |          |                                   |                 |
|       | Remote Access VPN                            |                       |                                   | OK Cance                      | Help                                       |                       |          |                                   |                 |
|       | Site-to-Site VPN                             |                       |                                   |                               |                                            |                       | 1        |                                   |                 |
|       | Device Management                            | •                     |                                   | m                             |                                            |                       | Þ        |                                   |                 |
|       | ŝ                                            |                       |                                   | Apply                         | Reset                                      |                       |          |                                   |                 |

Auf CLI.

nat (inside,outside) source static any any destination static NETWORK\_OBJ\_192.168.50.0\_24 NETWORK\_OBJ\_192.168.50.0\_24 no-proxy-arp route-lookup

```
Dies ist die vollständige ASA-Konfiguration für dieses Beispiel.
```

```
interface GigabitEthernet1/1
nameif outside
security-level 0
ip address 10.88.243.108 255.255.255.128
object network NETWORK_OBJ_192.168.50.0_24
subnet 192.168.50.0 255.255.255.0
nat (inside,outside) source static any any destination static NETWORK_OBJ_192.168.50.0_24
NETWORK_OBJ_192.168.50.0_24
ip local pool ACPool 192.168.50.1-192.168.50.100 mask 255.255.255.0
crypto ikev2 policy 1
encryption aes-256
integrity sha
group 5
prf sha
lifetime seconds 86400
crypto ikev2 enable outside
crypto ikev2 remote-access trustpoint HeadEnd
group-policy GP_David internal
group-policy GP_David attributes
vpn-tunnel-protocol ikev2
tunnel-group David type remote-access
tunnel-group David general-attributes
address-pool ACPool
default-group-policy GP_David
authentication-server-group \ {\tt LOCAL}
tunnel-group David webvpn-attributes
authentication certificate
tunnel-group David ipsec-attributes
ikev2 remote-authentication certificate
ikev2 local-authentication certificate HeadEnd
tunnel-group-map enable rules
crypto ca certificate map CERT_MAP 10
issuer-name co calo_root
tunnel-group-map CERT_MAP 10 David
crypto ipsec ikev2 ipsec-proposal AES256
protocol esp encryption aes-256
protocol esp integrity sha-1 md5
crypto dynamic-map Anyconnect 65535 set ikev2 ipsec-proposal AES256
crypto map outside_map 65535 ipsec-isakmp dynamic Anyconnect
crypto map outside_map interface outside
```

#### Integrierten Windows 7-Client konfigurieren

Schritt 1: Navigieren Sie zu **Systemsteuerung > Netzwerk und Internet > Netzwerk- und Freigabecenter**.

| Control Panel                        | Network and Internet   Network and Sharing Center                                       | ← ← Search Control Panel                                                          | م     |
|--------------------------------------|-----------------------------------------------------------------------------------------|-----------------------------------------------------------------------------------|-------|
| Control Panel Home                   | View your basic network information and s                                               | et up connections                                                                 | ^ (§) |
| Manage wireless networks             | 🔍 ——— 🦫                                                                                 | See full map                                                                      |       |
| Change adapter settings              | DRIVERAP-6KUZH cisco.com                                                                | Internet                                                                          |       |
| Change advanced sharing<br>settings  | (This computer)<br>View your active networks                                            | Connect or disconnect                                                             |       |
|                                      | cisco.com<br>Domain network                                                             | Access type: Internet<br>Connections: M Wireless Network Connection<br>(blizzard) | E     |
|                                      | Change your networking settings                                                         |                                                                                   |       |
|                                      | Set up a new connection or network<br>Set up a wireless, broadband, dial-up, ad hoc,    | or VPN connection; or set up a router or access point.                            |       |
| See also                             | 📷 Connect to a network                                                                  |                                                                                   |       |
| HomeGroup                            | Connect or reconnect to a wireless, wired, dial                                         | -up, or VPN network connection.                                                   |       |
| Internet Options<br>Windows Firewall | Choose homegroup and sharing options<br>Access files and printers located on other netw | vork computers, or change sharing settings.                                       | -     |

Schritt 2: Wählen Sie Neue Verbindung oder neues Netzwerk einrichten aus.

| 🕎 Set Up a Connection or Network                                                                        |         |
|----------------------------------------------------------------------------------------------------|---------|
| Choose a connection option                                                                              |         |
| Connect to the Internet<br>Set up a wireless, broadband, or dial-up connection to the Internet.         | ^       |
| Set up a new network<br>Configure a new router or access point.                                         | E       |
| Manually connect to a wireless network<br>Connect to a hidden network or create a new wireless profile. |         |
| Connect to a workplace<br>Set up a dial-up or VPN connection to your workplace.                         |         |
| Set up a dial-up connection<br>Connect to the Internet using a dial-up connection.                      | -       |
| Ne                                                                                                    | xt Cane |

Schritt 3: Wählen Sie Verbinden mit Arbeitsplatz und Weiter aus.

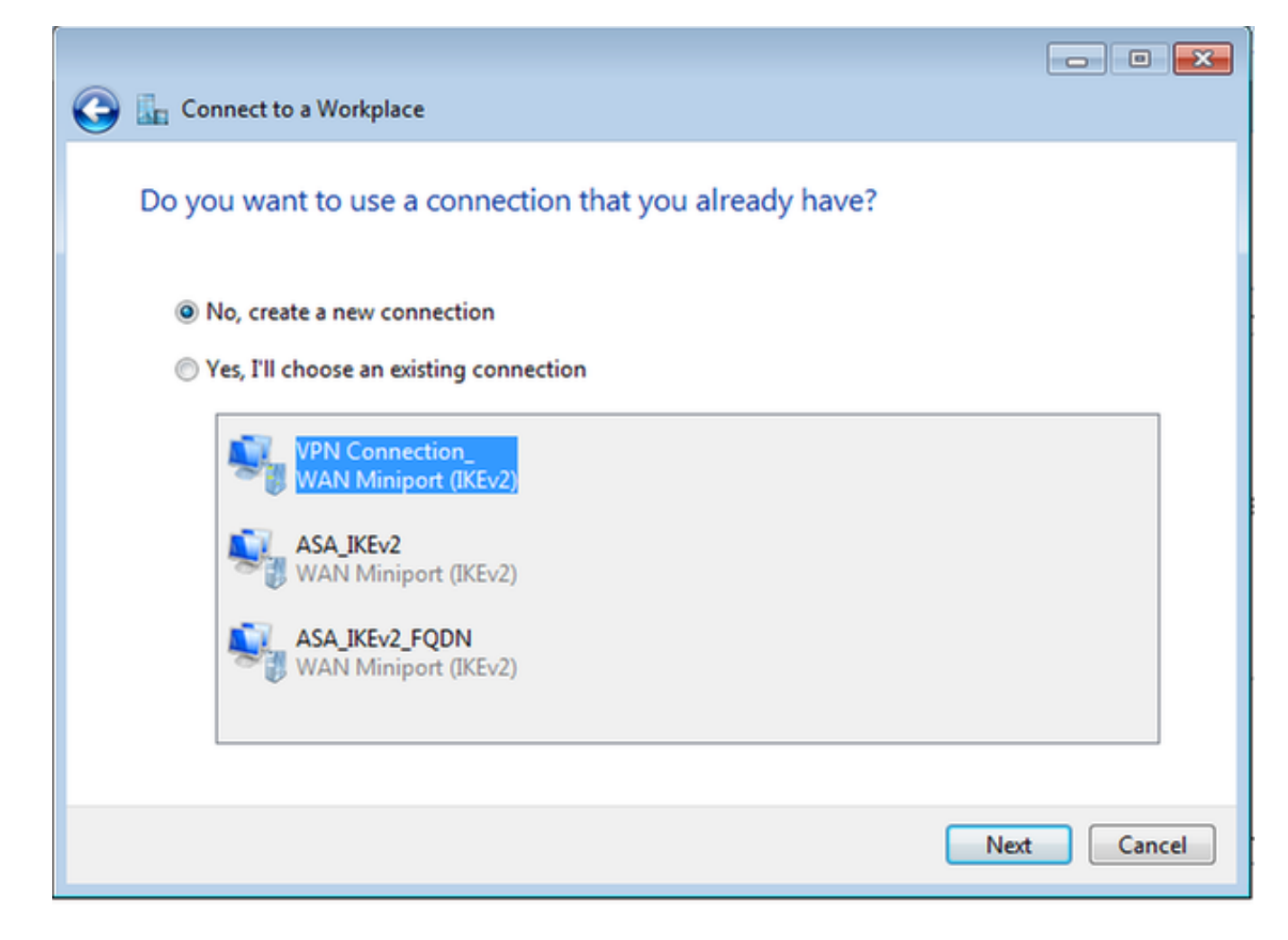

Schritt 4: Wählen Sie Nein, neue Verbindung erstellen und Weiter aus.

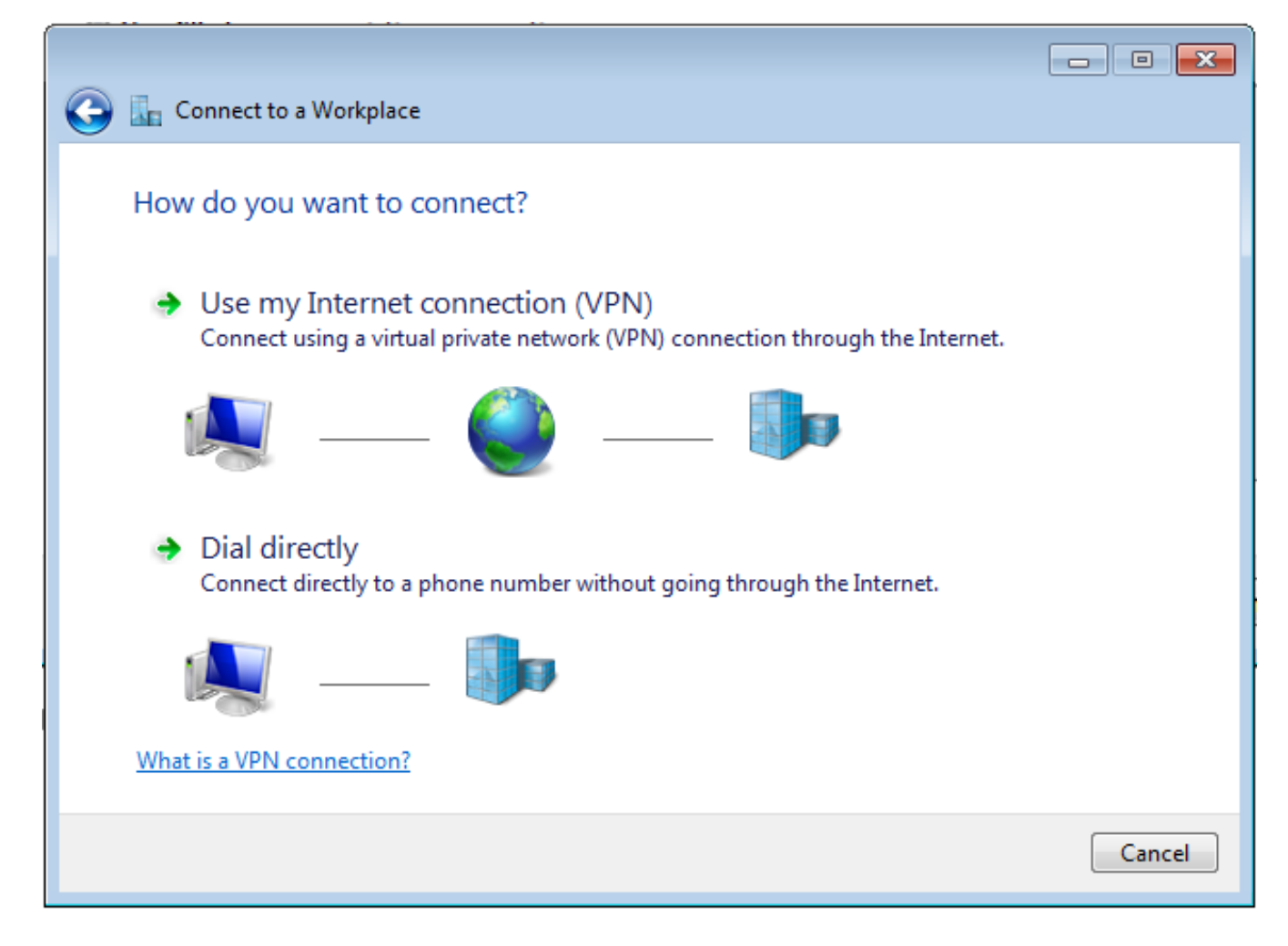

Schritt 5: Wählen Sie **Meine Internetverbindung verwenden (VPN)** aus, und fügen Sie die Zeichenfolge HeadEnd Certificate Common Name (CN) im Feld **Internetadresse** hinzu. Geben Sie im Feld **Zielname** den Namen der Verbindung ein. Dabei kann es sich um eine beliebige Zeichenfolge handeln. Stellen Sie sicher, dass Sie die Option **Keine Verbindung herstellen** aktivieren **aktivieren. einfach einrichten, damit ich später eine Verbindung herstellen kann**.

|                                                                                                    |                                                                                                    | - • •    |
|----------------------------------------------------------------------------------------------------|----------------------------------------------------------------------------------------------------|----------|
| 🚱 🌆 Connect to a Workplace                                                                                                    |                                                                                                    |          |
| Type the Internet addr                                                                                                    | ess to connect to                                                                                                    |          |
| Your network administrator of                                                                                                    | can give you this address.                                                                                                 |          |
| Internet address:                                                                                                    | HeadEnd.david.com                                                                                                    |          |
| Destination name:                                                                                                    | RA VPN to ASA with IKEv2                                                                                                   |          |
| <ul> <li>Use a smart card</li> <li>Image: Image: I</li></ul> | o use this connection<br>yone with access to this computer to use this connection.<br>ust set it up so I can connect later |          |
|                                                                                                    | Ne                                                                                                    | t Cancel |

Schritt 6: Wählen Sie Weiter aus.

| 🚱 🗽 Connect to a Workp | lace                                   |               |
|------------------------|----------------------------------------|---------------|
| Type your user nar     | me and password                        |               |
| User name:             | I                                      |               |
| Password:              |                                        |               |
|                        | Show characters Remember this password |               |
| Domain (optional):     |                                        |               |
|                        |                                        |               |
|                        |                                        |               |
|                        |                                        |               |
|                        |                                        |               |
|                        |                                        | Create Cancel |

Schritt 7: Wählen Sie Erstellen aus.

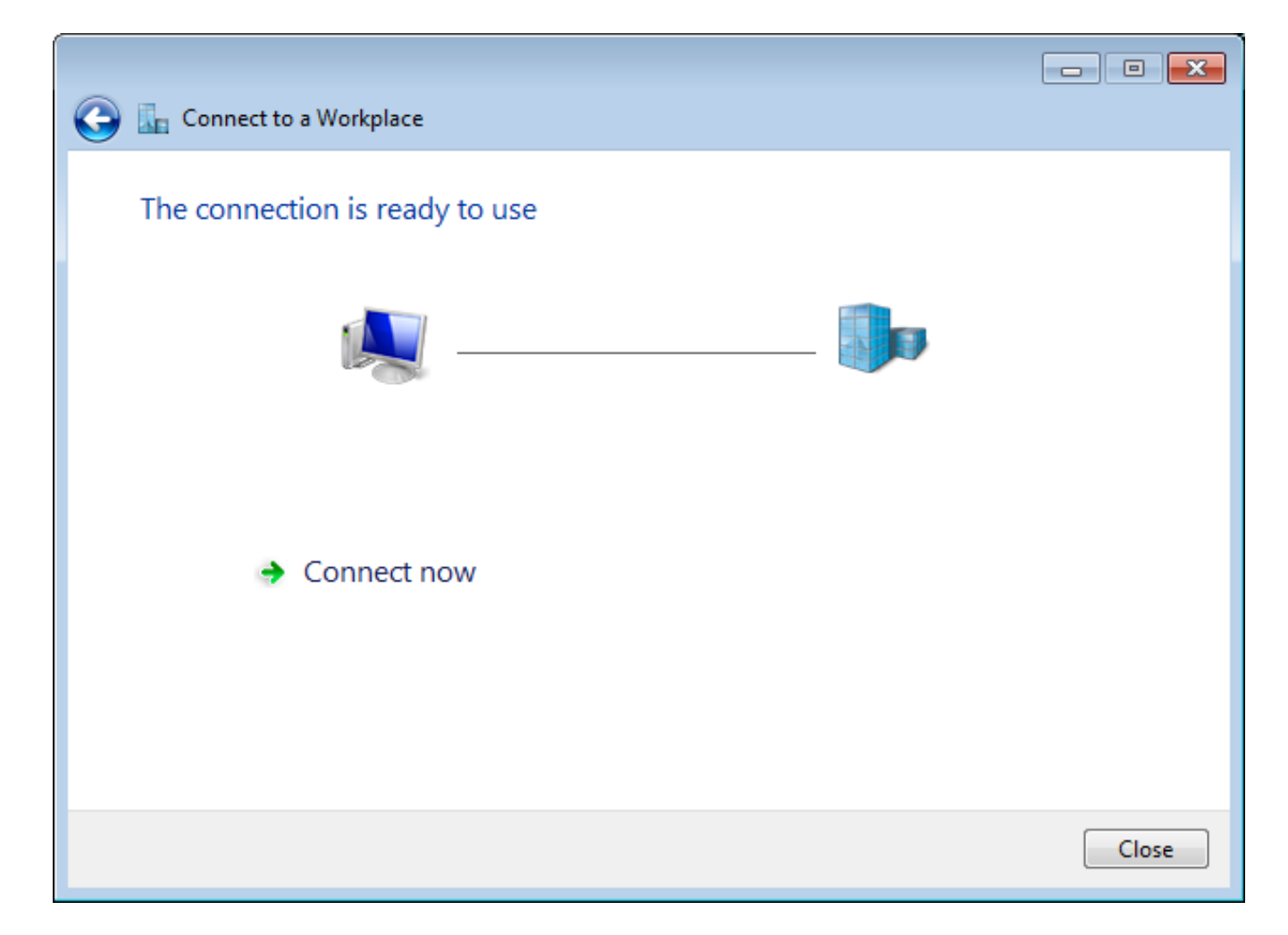

Schritt 8: Wählen Sie Schließen aus, und navigieren Sie zu Systemsteuerung > Netzwerk und Internet > Netzwerkverbindungen. Wählen Sie die erstellte Netzwerkverbindung aus, und klicken Sie mit der rechten Maustaste darauf. Wählen Sie Eigenschaften aus.

| RA VPN to ASA with Disconnected  | IKEv2 |                     | VirtualBox Host |
|----------------------------------|-------|---------------------|-----------------|
| 🥂 🧊 WAN Miniport (IKEv2          |       | Connect             |                 |
| VMware Network Ad                |       | Status              |                 |
| Disabled<br>VMware Virtual Ether |       | Set as Default Conn | ection          |
|                                  |       | Create Copy         |                 |
|                                  |       | Create Shortcut     |                 |
|                                  | ۲     | Delete              |                 |
|                                  | ۲     | Rename              |                 |
|                                  | 0     | Properties          |                 |

Schritt 9: Auf der Registerkarte **Allgemein** können Sie überprüfen, ob der entsprechende Hostname für das Headend korrekt ist. Ihr Computer löst diesen Namen auf die ASA-IP-Adresse auf, die für die Verbindung von RA VPN-Benutzern verwendet wird.

| 📱 RA VPN             | l to ASA v                  | vith IKEv.                | 2 Properties                          |                             |                      | ×  |
|----------------------|-----------------------------|---------------------------|---------------------------------------|-----------------------------|----------------------|----|
| General              | Options                     | Security                  | Networking                            | Sharing                     |                      |    |
| Host nar<br>157.54.0 | me or IP ad<br>D.1 or 3ffe: | ldress of c<br>1234::111  | destination (su<br>1):                | ch as micro                 | osoft.com or         |    |
| HeadEr               | nd.david.co                 | m                         |                                       |                             |                      |    |
| - First co           | onnect                      |                           |                                       |                             |                      | _  |
| Wind                 | lows can fi<br>net, before  | rst connec<br>trying to e | ct to a public n<br>establish this vi | ietwork, su<br>irtual conne | ch as the<br>ection. |    |
| D                    | ial another                 | connectio                 | on first:                             |                             | *                    |    |
| See our<br>informati | online <u>priv</u><br>on.   | acy stater                | nent for data c                       | ollection a                 | nd use               |    |
|                      |                             |                           |                                       | ОК                          | Cance                | el |

Schritt 10: Navigieren Sie zur Registerkarte **Sicherheit**, und wählen Sie **IKEv2** als **VPN-Typ aus**. Wählen Sie im Abschnitt **Authentifizierung** die Option **Computerzertifikate verwenden aus**.

| RA VPN to ASA with IKEv2 Properties                |
|----------------------------------------------------|
| General Options Security Networking Sharing        |
| Type of VPN:                                       |
| IKEv2 ▼                                            |
| Data encryption:                                   |
| Require encryption (disconnect if server declines) |
| Authentication                                     |
| Ouse Extensible Authentication Protocol (EAP)      |
| · · · · · · · · · · · · · · · · · · ·              |
| Properties                                         |
| Ose machine certificates                           |
|                                                    |
|                                                    |
|                                                    |
|                                                    |
|                                                    |
|                                                    |
|                                                    |
| OK Cancel                                          |

Schritt 11: Wählen Sie **OK** aus, und navigieren Sie zu **C:\Windows\System32\drivers\etc**. Öffnen Sie die **Hosts**-Datei mit einem Text-Editor. Konfigurieren Sie einen Eintrag, um den (vollqualifizierten Domänennamen) FQDN aufzulösen, der in der Netzwerkverbindung mit der IP-Adresse des ASA-Headends konfiguriert wurde (in diesem Beispiel die externe Schnittstelle).

```
# For example:
#
# 102.54.94.97 rhino.acme.com
# 38.25.63.10 x.acme.com
10.88.243.108 HeadEnd.david.com
```

```
# source server
# x client host
```

Schritt 12: Gehen Sie zurück zu **Systemsteuerung > Netzwerk und Internet > Netzwerkverbindungen**. Wählen Sie die von Ihnen erstellte Netzwerkverbindung aus. Klicken Sie mit der rechten Maustaste darauf, und wählen Sie **Verbinden aus.** 

| RA VPN to ASA with IKEv2                                        |   |                           | VirtualBox Host-Only |  |
|-----------------------------------------------------------------|---|---------------------------|----------------------|--|
| Disconnected<br>WAN Miniport (IKEv2)                            |   | Connect                   |                      |  |
| VMware Network Adapter<br>Disabled<br>VMware Virtual Ethernet A |   | Status                    |                      |  |
|                                                                 |   | Set as Default Connection |                      |  |
|                                                                 |   | Create Copy               |                      |  |
|                                                                 |   | Create Shortcu            | ut                   |  |
|                                                                 | ۲ | Delete                    |                      |  |
|                                                                 | ۲ | Rename                    |                      |  |
|                                                                 | 0 | Properties                |                      |  |

Schritt 13: Der Status der Netzwerkverbindung wechselt von "getrennt" zu "Verbindung" und dann zu "Verbunden". Schließlich wird der Name angezeigt, den Sie für die Netzwerkverbindung angegeben haben.

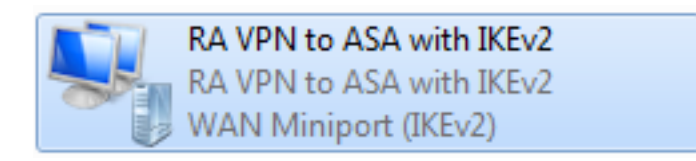

Der Computer ist an diesem Punkt mit dem VPN-Headend verbunden.

## Konfigurieren des nativen Android-VPN-Clients

Schritt 1: Navigieren Sie zu Einstellungen>Weitere Verbindungseinstellungen.

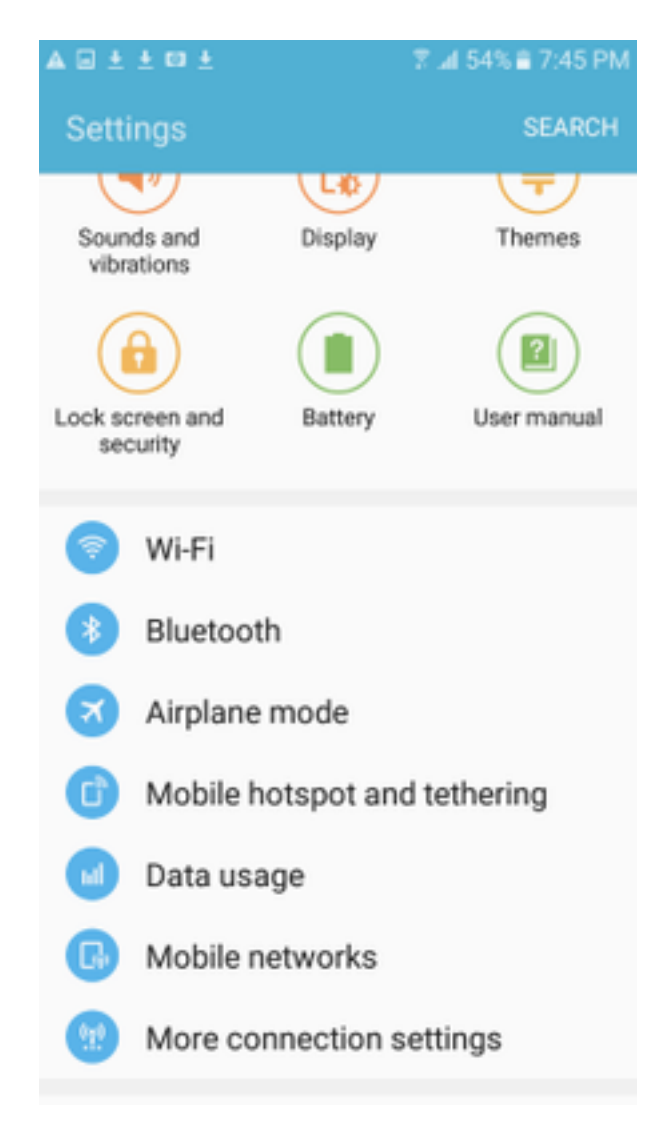

Schritt 2: VPN auswählen

#### A 🖬 🗄 🗄 🖬 🛓

🕆 🗐 54% 🛢 7:45 PM

More connection settings

# Nearby device scanning

On

Printing

Download booster

#### VPN

Set up and manage Virtual Private Networks (VPNs).

Schritt 3: Wählen Sie **VPN hinzufügen aus**. Wenn die Verbindung bereits wie in diesem Beispiel erstellt wurde, tippen Sie auf das Modulsymbol, um sie zu bearbeiten. Geben Sie im Feld **Typ** IPSec IKEv2 RSA an. Die **Serveradresse** ist die IP-Adresse der IKEv2-fähigen ASA-Schnittstelle. Wählen Sie für das **IPSec-Benutzerzertifikat** und das **IPSec CA-Zertifikat** die Zertifikate aus, die durch Tippen auf die Dropdown-Menüs installiert wurden. Lassen Sie das **IPSec-Serverzertifikat** mit der Standardoption Received from server (Vom Server empfangen).

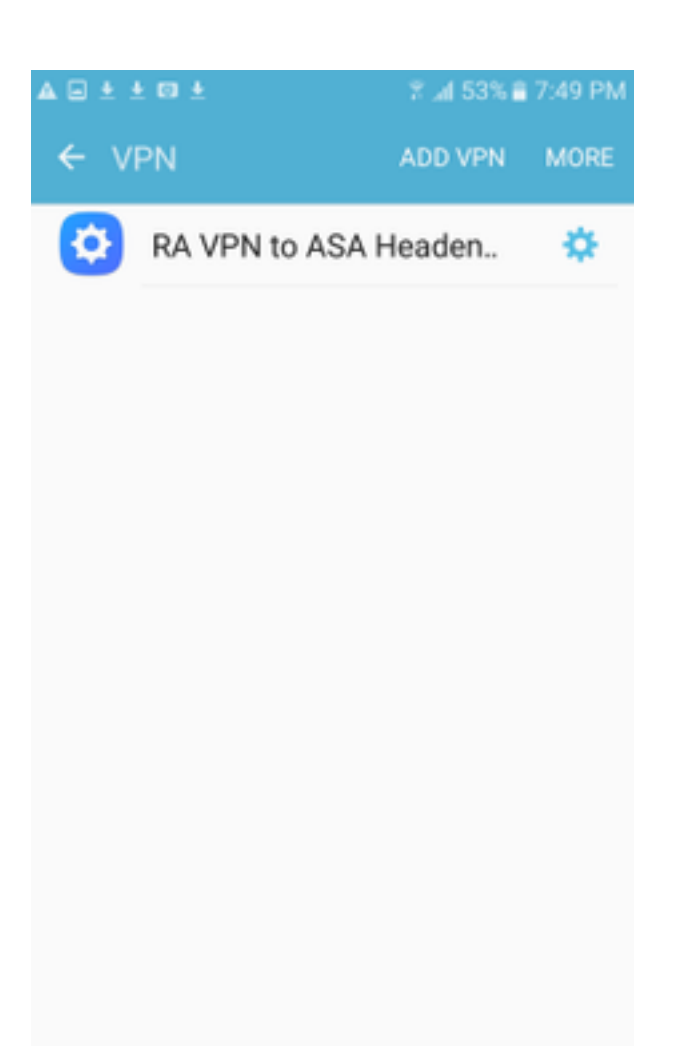

| ▲ 🖃 | ± ± 🗉 ± 🛛 🕺 🕺 🕺 🛱 ± 🕅 🕄 ± 🕅 ±                      |
|-----|----------------------------------------------------|
| ÷   | RE<br>Edit VPN network                             |
| 6   | Name<br>RA VPN to ASA Headend with IK              |
| l   | Type                                               |
| l   | Server address                                     |
| l   | IPSec user certificate                             |
| l   | Android ID Cert 🔻                                  |
| l   | calo_root-1 👻                                      |
| l   | IPSec server certificate<br>Received from server v |
| I.  | DELETE CANCEL SAVE                                 |

Schritt 4: Wählen Sie **Save (Speichern)** und tippen Sie dann auf den Namen der neuen VPN-Verbindung.

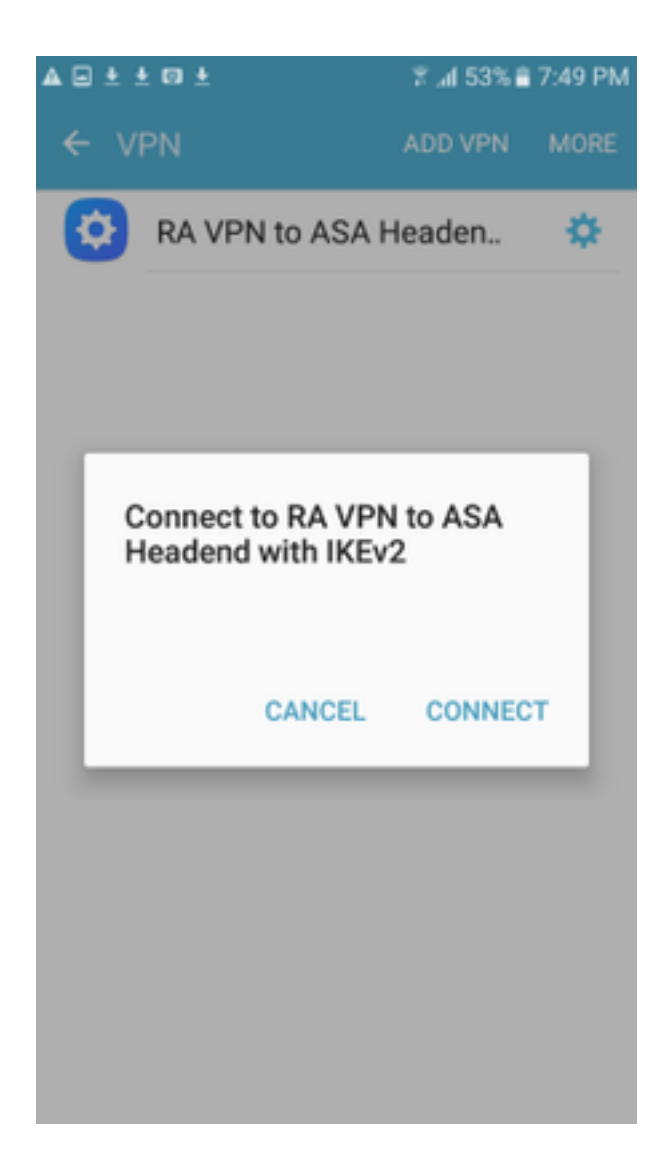

Schritt 5: Wählen Sie Verbinden aus.

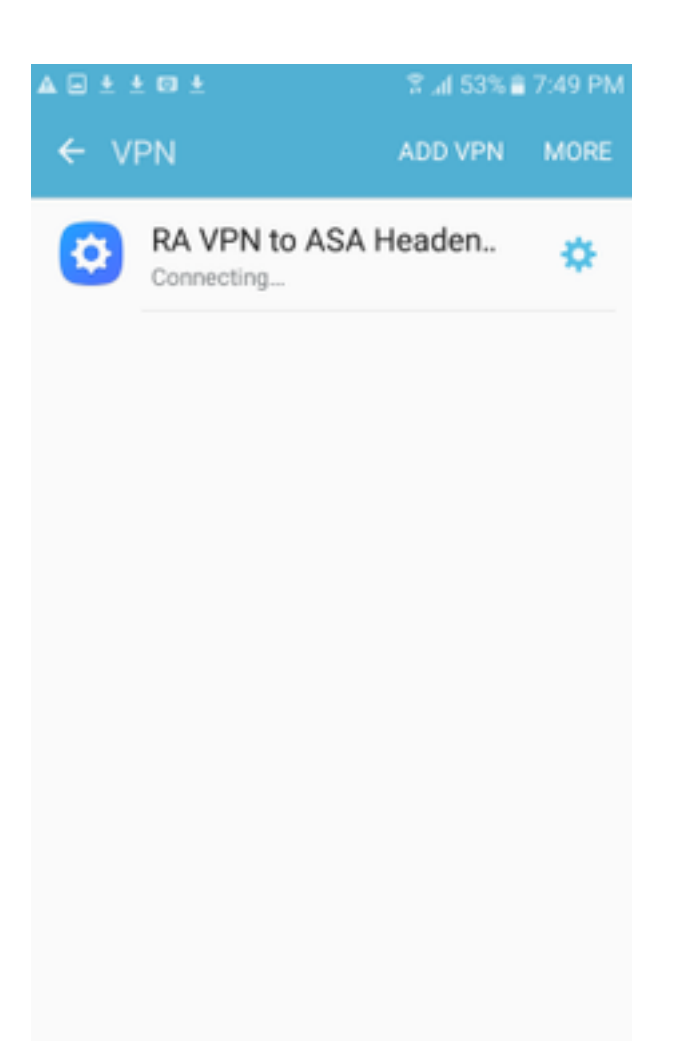

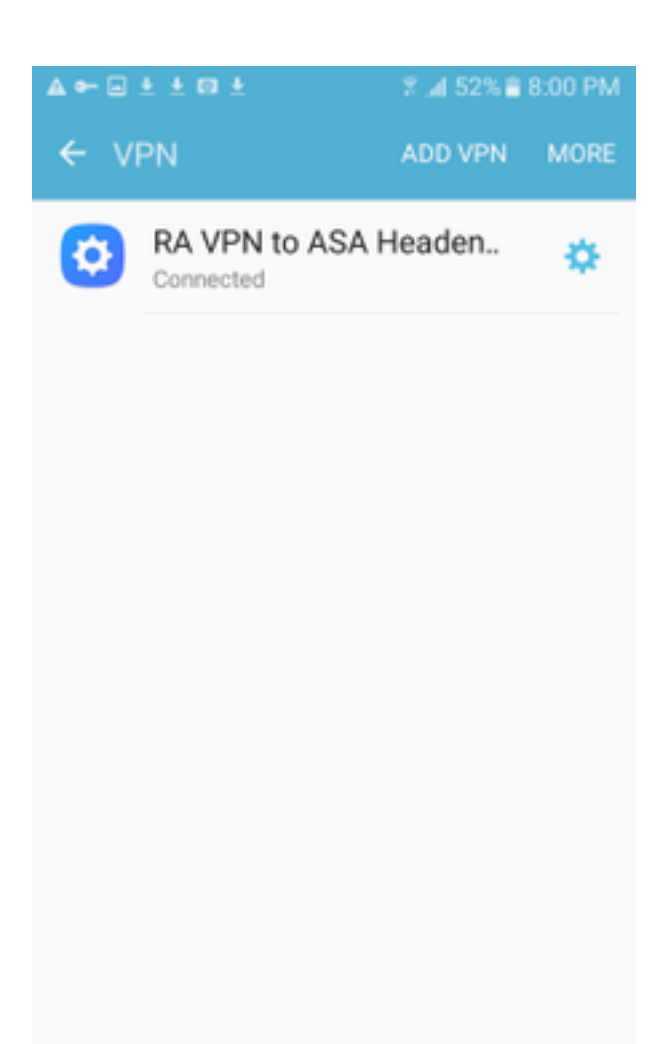

Schritt 6: Geben Sie die VPN-Verbindung noch einmal ein, um den Status zu überprüfen. Es wird jetzt als **Verbunden** angezeigt.

![](_page_58_Picture_0.jpeg)

# Überprüfen

Überprüfungsbefehle auf ASA-Headend:

```
ASA#show vpn-sessiondb detail ra-ikev2-ipsec
Session Type: Generic Remote-Access IKEv2 IPsec Detailed
Username : Win7_PC.david.com Index : 24
                                  Public IP : 10.152.206.175
Assigned IP : 192.168.50.1
Protocol : IKEv2 IPsec
License
           : AnyConnect Premium
Encryption : IKEv2: (1)AES256 IPsec: (1)AES256
Hashing : IKEv2: (1)SHA1 IPsec: (1)SHA1
Bytes Tx
           : 0
                                   Bytes Rx
                                              : 16770
Pkts Tx
           : 0
                                   Pkts Rx
                                               : 241
Pkts Tx Drop : 0
                                   Pkts Rx Drop : 0
Group Policy : GP_David
                                   Tunnel Group : David
Login Time : 08:00:01 UTC Tue Jul 18 2017
Duration
           : 0h:00m:21s
Inactivity : 0h:00m:00s
VLAN Mapping : N/A
                                   VLAN
                                          : none
Audt Sess ID : 0a0a0a0100018000596dc001
Security Grp : none
IKEv2 Tunnels: 1
IPsec Tunnels: 1
IKEv2:
 Tunnel ID : 24.1
```

UDP Src Port : 4500 UDP Dst Port : 4500 Rem Auth Mode: rsaCertificate Loc Auth Mode: rsaCertificate Encryption : AES256 Hashing : SHA1 Rekey Int (T): 86400 Seconds Rekey Left(T): 86379 Seconds PRF : SHA1 D/H Group : 2 Filter Name : TPsec: : 24.2 Tunnel ID Local Addr : 0.0.0.0/0.0.0/0/0 Remote Addr : 192.168.50.1/255.255.255.255/0/0 Encryption : AES256 Hashing : SHA1 Encapsulation: Tunnel Rekey Left(T): 28778 Seconds Rekey Int (T): 28800 Seconds Idle Time Out: 30 Minutes Idle TO Left : 30 Minutes Conn Time Out: 518729 Minutes Conn TO Left : 518728 Minutes Bytes Tx : 0 Bytes Rx : 16947 Pkts Tx : 0 Pkts Rx : 244 ASA# show crypto ikev2 sa IKEv2 SAs: Session-id:24, Status:UP-ACTIVE, IKE count:1, CHILD count:1 Remote Status Tunnel-id Local Role READY RESPONDER 2119549341 10.88.243.108/4500 10.152.206.175/4500 Encr: AES-CBC, keysize: 256, Hash: SHA96, DH Grp:2, Auth sign: RSA, Auth verify: RSA Life/Active Time: 86400/28 sec Child sa: local selector 0.0.0.0/0 - 255.255.255.255/65535 remote selector 192.168.50.1/0 - 192.168.50.1/65535 ESP spi in/out: 0xbfff64d7/0x76131476 ASA# show crypto ipsec sa interface: outside Crypto map tag: Anyconnect, seq num: 65535, local addr: 10.88.243.108 local ident (addr/mask/prot/port): (0.0.0.0/0.0.0.0/0/0) remote ident (addr/mask/prot/port): (192.168.50.1/255.255.255.255/0/0) current\_peer: 10.152.206.175, username: Win7\_PC.david.com dynamic allocated peer ip: 192.168.50.1 dynamic allocated peer ip(ipv6): 0.0.0.0 #pkts encaps: 0, #pkts encrypt: 0, #pkts digest: 0 #pkts decaps: 339, #pkts decrypt: 339, #pkts verify: 339 #pkts compressed: 0, #pkts decompressed: 0 #pkts not compressed: 0, #pkts comp failed: 0, #pkts decomp failed: 0 #pre-frag successes: 0, #pre-frag failures: 0, #fragments created: 0 #PMTUs sent: 0, #PMTUs rcvd: 0, #decapsulated frgs needing reassembly: 0 #TFC rcvd: 0, #TFC sent: 0 #Valid ICMP Errors rcvd: 0, #Invalid ICMP Errors rcvd: 0 #send errors: 0, #recv errors: 0 local crypto endpt.: 10.88.243.108/4500, remote crypto endpt.: 10.152.206.175/4500 path mtu 1496, ipsec overhead 58(44), media mtu 1500 PMTU time remaining (sec): 0, DF policy: copy-df ICMP error validation: disabled, TFC packets: disabled current outbound spi: 76131476 current inbound spi : BFFF64D7 inbound esp sas: spi: 0xBFFF64D7 (3221185751) transform: esp-aes-256 esp-sha-hmac no compression in use settings ={RA, Tunnel, IKEv2, } slot: 0, conn\_id: 98304, crypto-map: Anyconnect sa timing: remaining key lifetime (sec): 28767 IV size: 16 bytes replay detection support: Y Anti replay bitmap: Oxfffffff Oxfffffff

| outbound esp sas:         |           |         |       |          |            |        |        |      |         |
|---------------------------|-----------|---------|-------|----------|------------|--------|--------|------|---------|
| spi: 0x76131476 (1        | 98096191  | .0)     |       |          |            |        |        |      |         |
| transform: esp-a          | aes-256   | esp-sh  | a-hma | ac no co | ompre      | ession |        |      |         |
| in use settings           | ={RA, 7   | unnel,  | IKE   | v2, }    |            |        |        |      |         |
| slot: 0, conn_i           | d: 98304  | , cryp  | to-ma | ap: Anyo | conne      | ect    |        |      |         |
| sa timing: rema           | ining ke  | ey life | time  | (sec):   | 2876       | 7      |        |      |         |
| IV size: 16 byte          | es        |         |       |          |            |        |        |      |         |
| replay detection          | n suppor  | rt: Y   |       |          |            |        |        |      |         |
| Anti replay bit           | map:      |         |       |          |            |        |        |      |         |
| 0x00000000 0x0            | 000001    |         |       |          |            |        |        |      |         |
| ASA#show vpn-sessiondb 1  | icense-s  | ummary  |       |          |            |        |        |      |         |
| VPN Licenses and Configu  | red Limi  | ts Sum  | mary  |          |            |        |        |      |         |
|                           |           | S       | tatu  | s : Capa | acity      | r : In | stalle | ed : | Limit   |
| Jure Course at Decemium   |           |         |       |          |            |        |        |      |         |
| Anyconnect Premium        |           | : EN.   | ABLEI |          | 50         | :      | 5      | 0:   | NONE    |
| AnyConnect Essentials     |           | : DIS.  | ABLEI |          | 50         | :      | 1      | 0:   | NONE    |
| Other VPN (Available by ) | Default)  | : EN.   | ABLEI |          | 10         | :      | 1      | .0 : | NONE    |
| Shared License Server     |           | : DIS   | ABLEI | D        |            |        |        |      |         |
| Shared License Participa  | nt        | : DIS   | ABLEI | D        |            |        |        |      |         |
| AnyConnect for Mobile     |           | : EN    | ABLEI | D(Requi  | res P      | remiu  | m or E | lsse | ntials) |
| Advanced Endpoint Assess  | ment      | : EN    | ABLEI | D(Requi  | res P      | remiu  | m)     |      |         |
| AnyConnect for Cisco VPN  | Phone     | : EN    | ABLEI | D        |            |        |        |      |         |
| VPN-3DES-AES              |           | : EN    | ABLEI | D        |            |        |        |      |         |
| VPN-DES                   |           | : EN    | ABLEI | D        |            |        |        |      |         |
|                           |           |         |       |          |            |        |        |      |         |
|                           |           |         |       |          |            |        |        |      |         |
| VPN Licenses Usage Summa: | ry        |         |       |          |            |        |        |      |         |
|                           |           |         |       |          |            |        |        |      |         |
|                           | Local     | : Shar  | ed :  | A11      | :          | Peak   | : Eff  | •    | :       |
|                           | In Use    | : In U  | se :  | In Use   | : In       | u Use  | : Lin  | ιit  | : Usage |
| -                         |           |         |       |          |            |        |        |      |         |
| AnyConnect Premium :      | 1         | :       | 0 :   | 1        | :          | 1      | :      | 50   | : 2%    |
| AnyConnect Client :       |           |         | :     | 0        | :          | 1      |        |      | : 0%    |
| AnyConnect Mobile :       |           |         | :     | 0        | :          | 0      |        |      | : 0%    |
| Clientless VPN :          |           |         | :     | 0        | :          | 0      |        |      | : 0%    |
| Generic IKEv2 Client :    |           |         | :     | 1        | :          | 1      |        |      | : 2%    |
| Other VPN :               |           |         | :     | 0        | :          | 0      | :      | 10   | : 0%    |
| Cisco VPN Client :        |           |         | :     | 0        | :          | 0      |        |      | : 0%    |
| L2TP Clients              |           |         |       |          |            |        |        |      |         |
| Site-to-Site VPN :        |           |         | :     | 0        | :          | 0      |        |      | : 0%    |
|                           |           |         |       |          |            |        |        |      |         |
| ASA# show vpn-sessiondb   |           |         |       |          |            |        |        |      |         |
| VPN Session Summary       |           |         |       |          |            |        |        |      |         |
|                           | P         | active  | : Cur | mulative | e : P      | Peak C | oncur  | : I  | nactive |
| AnyConnect Client         |           | ·       |       | 1        | <br>1 .    |        |        |      |         |
|                           | •         | 0       | :     | . ⊥      | ⊥ ;<br>1 . |        | 1      | :    | 0       |
|                           | •         | 0       | •     | -        | 1 :<br>0 : |        | 1      | •    | 0       |
| IKEV2 IPSec               | :         | 0       | :     | T (      | •          |        | 1      | :    | 0       |
| Generic IKEV2 Remote Acc  | ess :<br> | L<br>   | :     | 14       | 4 :<br>    |        | 1<br>  |      |         |
| Total Active and Inactive | e :       | 1       |       |          | Tota       | l Cum  | ulativ | re : | 25      |
| Device Total VPN Capacity | y :       | 50      |       |          |            |        |        |      |         |
| Device Load               | :         | 2%      |       |          |            |        |        |      |         |
|                           |           |         |       |          |            |        |        |      |         |
|                           |           |         |       |          |            |        |        |      |         |
| Tunnels Summary           |           |         |       |          |            |        |        |      |         |
| <b></b>                   |           | ctive   | : Cur | nulative | e : P      | eak C  | oncurr | ent  |         |

| IKEv2             | : | 1 | : | <b>2</b> 5 | : | 1 |
|-------------------|---|---|---|------------|---|---|
| IPsec             | : | 1 | : | : 14       | : | 1 |
| IPsecOverNatT     | : | 0 | : | : 11       | : | 1 |
| AnyConnect-Parent | : | 0 | : | : 11       | : | 1 |
| SSL-Tunnel        | : | 0 | : | : 1        | : | 1 |
| DTLS-Tunnel       | : | 0 | : | : 1        | : | 1 |
|                   |   |   |   |            |   |   |
| Totals            | : | 2 | : | : 63       |   |   |

# Fehlerbehebung

Dieser Abschnitt enthält Informationen, die Sie zur Fehlerbehebung bei Ihrer Konfiguration verwenden können.

**Hinweis**: Weitere Informationen <u>zu Debug-</u>Befehlen finden Sie<u>unter Wichtige Informationen</u>, bevor Sie Debugbefehle verwenden.

**Vorsicht**: Auf ASA können Sie verschiedene Debug-Level festlegen. Standardmäßig wird Ebene 1 verwendet. Wenn Sie die Debugebene ändern, wird die Ausführlichkeit der Debuggen erhöht. Gehen Sie dabei besonders in Produktionsumgebungen vorsichtig vor.

- Debug crypto ikev2 Protocol 15
- Debug crypto ikev2-Plattform 15
- Debug crypto ca 255